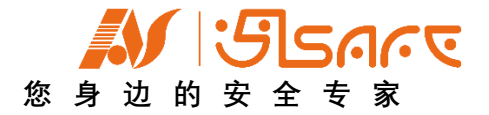

# 人员在岗在位管理系统 操作手册

南京安全无忧网络科技有限公司

文档履历

基本信息

| 编写 | 王宏伟    | 编写时间 | 20200910 |
|----|--------|------|----------|
| 审核 |        | 审核时间 |          |
| 版本 | V1.0.0 |      |          |

#### 文档修订历史

| 序号 | 版本号    | 修订章节 | 修订原因 | 修订日期     | 修订人 | 修订说明 |
|----|--------|------|------|----------|-----|------|
| 0  | V1.0.0 |      | 新建文档 | 20200910 | 王宏伟 |      |
|    |        |      |      |          |     |      |
|    |        |      |      |          |     |      |
|    |        |      |      |          |     |      |
|    |        |      |      |          |     |      |

目 录

| 第 <b>1</b> 章 概要说明      | 4      |
|------------------------|--------|
| 1.1 总体功能展示             | 4      |
| 1.2 功能模块介绍             | 4      |
| 第 <b>2</b> 章 用户与登录     | 5      |
| 2.1 平台登录首页             | 5      |
| 2.1.1 登录<br>2.1.2 门户建立 | 5<br>6 |
| <b>2.2</b> 高危作业后台操作界面  | 8      |
| 第 <b>3</b> 章 基本功能介绍    | 10     |
| 3.1 图标使用说明             |        |
| 3.2 数据处理使用说明           | 14     |
| 3.3 流程操作使用说明           |        |
| 3.4 移动端使用说明            |        |
| 3.4.1 下载与登录            | 16     |
|                        |        |
| 第 4 章 PC 端应用操作说明       | 21     |

| 4.1.3 外来车辆:   |    |
|---------------|----|
|               | 23 |
| 4.1.4 内部车辆:   | 24 |
| 4.2 区域管理      | 25 |
| 4.2.1 区域设置    | 25 |
| 4.2.2 分区设置    | 27 |
| 4.2.3 信标打点    | 28 |
| 4.3 设备管理      |    |
| 4.3.1 基站管理    |    |
| 4.3.2 信标管理    | 31 |
| 4.3.3 定位卡管理   | 32 |
| 4.4 定位管理      |    |
| 4.4.1 实时位置监控  | 34 |
| 4.4.2 历史轨迹查询: | 37 |
| 4.5 报警管理      |    |
| 4.5.1 电子围栏绘制: |    |
| 4.5.2 报警信息管理: | 40 |
|               | 12 |
| 4.6 实名制进出管理   |    |
| 4.6 实名制进出管理   |    |

## 第1章 概要说明

#### 1.1 总体功能展示

| 安元科技<br>Safirst Technology |    |              | 功能           | 简介           |         |       |    |                 |
|----------------------------|----|--------------|--------------|--------------|---------|-------|----|-----------------|
| 实施人员                       |    |              | 详细           | 田功能          |         |       |    | 企业人员            |
| ■■人员管理                     | 软件 | 员工管理<br>区域设置 | 岗位管理<br>分区管理 | 访客管理<br>信标打点 | 外来车辆    | 内部车辆  |    | <b>上</b> 监控管理   |
| ■ <mark>■</mark> 区域管理 输入   |    | 实时监控         | 历史轨迹 报       | 警设置 报警信息     | L 实名制进出 | 1     | 输出 | ▶ 报警管理          |
| 呈目で没备管理                    | 硬件 | 基站管理         | 信标管理         | 定位卡管理        | 市       |       |    | ● 实名制进<br>▲ 出管理 |
| 蓝牙定位技术                     |    |              | GPS定位技       | *            |         | 更多定位指 | 支术 |                 |

#### 1.2 功能模块介绍

人员在岗在位管理系统是用于管理企业作业人员定时、定人、定岗履职的物联 网信息系统,可通过生物识别、智能门禁、实时定位等技术,能够有效识别、跟踪作 业人员及车辆的位置和行为。同时,通过区域设置实现重点区域非法闯入报警、超员 报警、少员报警,以及相关人员离岗报警、SOS 求救报警等。

适用:

包括但不限于需要人员监控的企业、需要实时触发报警功能的企业、应急救援 需要明确人员实时位置的企业,等等等。。。。。。。

## 第2章 用户与登录

#### 2.1 平台登录首页

#### 2.1.1 登录

- (1) 平台登录网址为 www.51safety.com.cn。
- (2) 共两类用户:企业安全管理人员、企业从业人员。
- (3) 各类用户初始登录用户名和密码以提供为准。

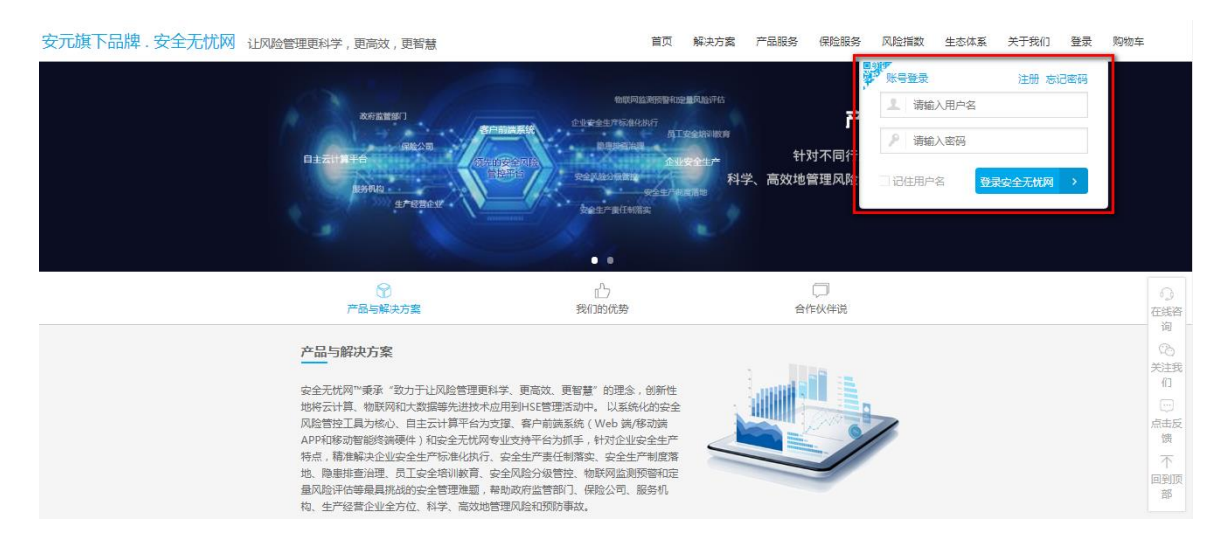

图 2-1 平台登录界面

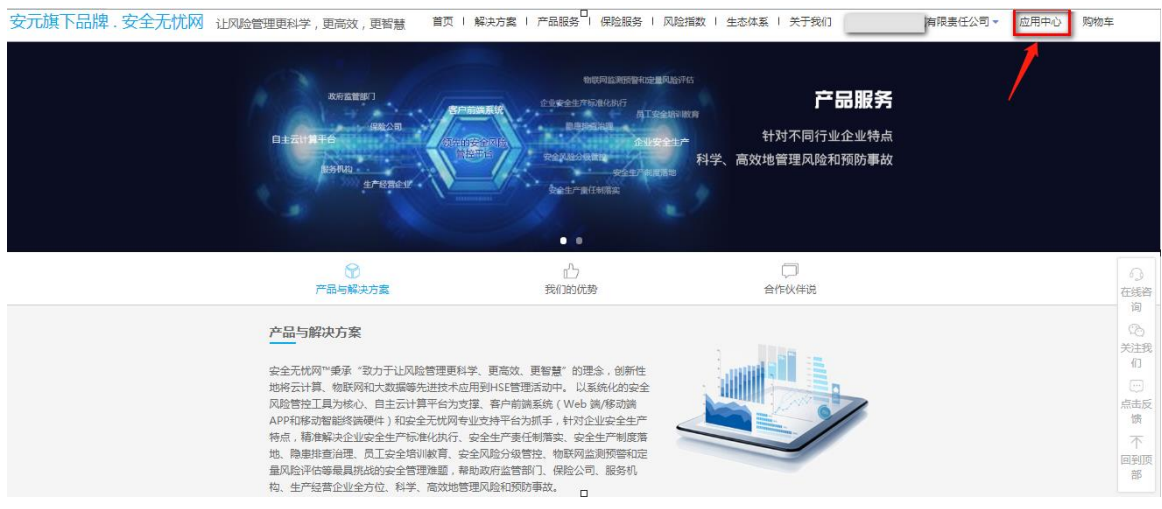

- 图 2-2 点击应用中心
- 2.1.2 门户建立

#### 展开或收起门户列表 + 添加組件 ☐ 布局修改 我知道了下一步 消息提醒 -工作共享 ③ 李新阳 把 stea 后工作汇报 启 工作汇报 工作汇报 P 数据移交 李新阳在 特 我的工作 工作委托 P |待办工作 |最近处理 产品UE团队周例会 留言:这是一个委托 评论@ 李新阳在特价记录中移交了2条数8 关于大产品团队近期工作的优化调整告知 关于大产品团队近期工作的优化调整告知 工作委托 P 李新招把 steam-关于大产品团队近期工作的优化调整告知 留言: 这是一个委任 1 2 3 1 2 3

#### 初次登录,系统引导用户门户的建立。

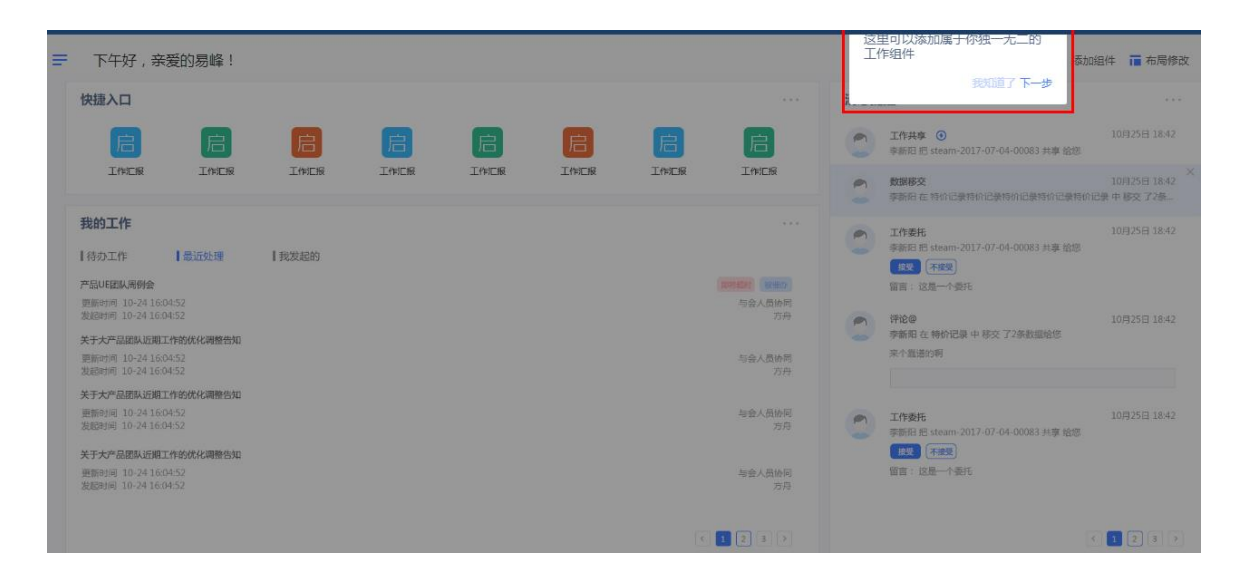

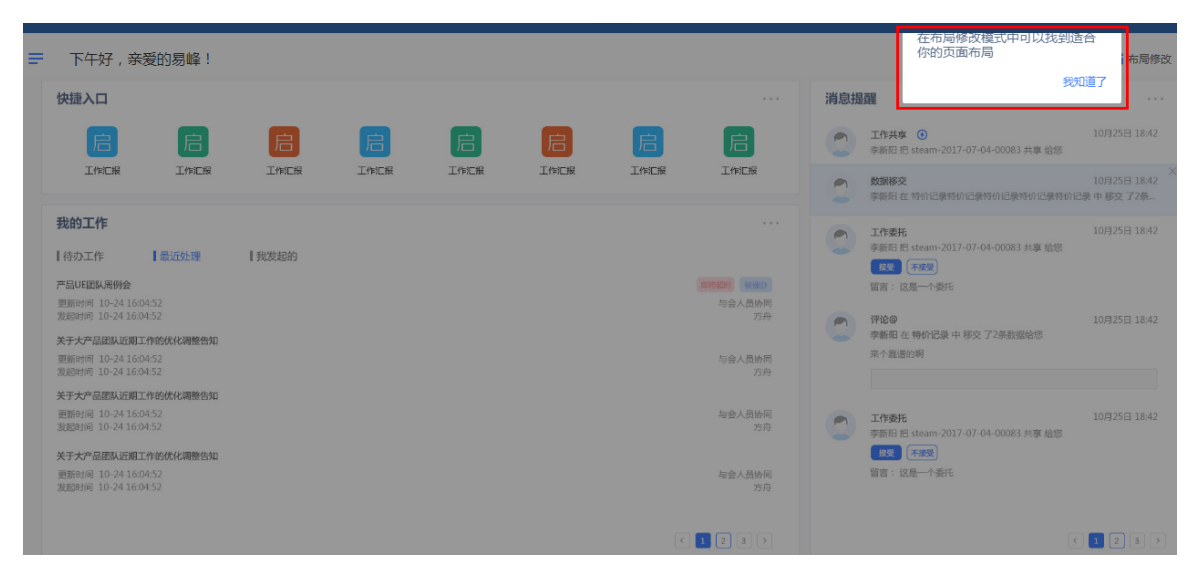

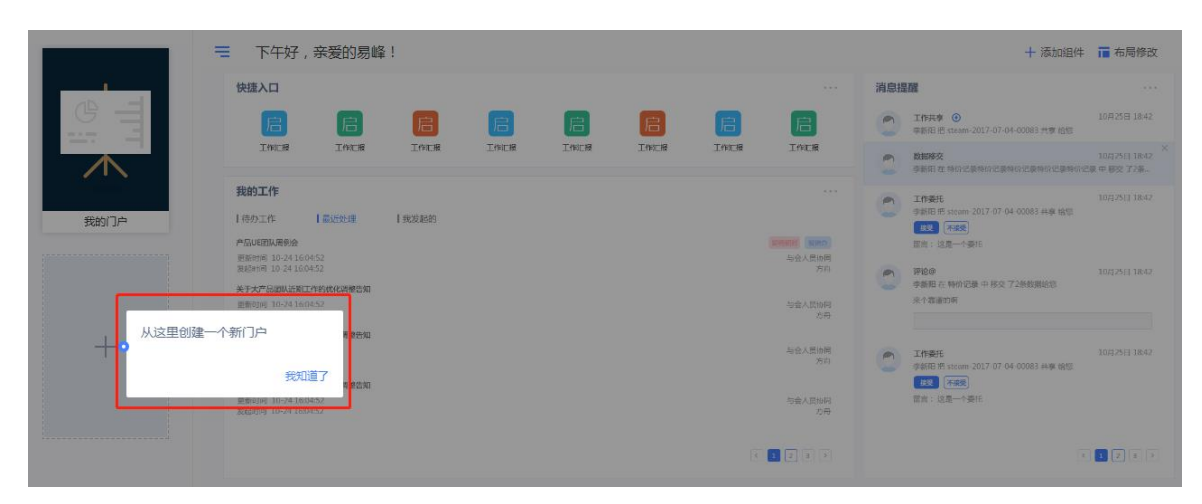

安全无忧网™产品操作手册

| F | 下午好,亲爱的  |             |           |      |           | 十 添加组件 | ■ 布局修改 |
|---|----------|-------------|-----------|------|-----------|--------|--------|
|   | () 快捷入口  |             |           |      | 🔂 消息提醒    |        |        |
|   |          |             |           |      |           |        |        |
|   | 隐患排查     |             |           |      |           |        |        |
|   |          |             |           |      |           |        |        |
|   | ▶ 我的工作   |             |           |      | • [ • • • |        |        |
|   | 待办工作 (0) | 最近处理 (0)    | 【我发起的 (0) |      |           |        |        |
|   |          |             |           |      | 暂无消       | 息      |        |
|   |          |             |           |      |           |        |        |
|   |          | 暂无待办,行动力超赞! |           |      |           |        |        |
|   |          |             |           | ĸ<>> |           | КК     | ĸ      |

## 2.2 后台操作界面

登录首页工作台展示。 ▶ 工作台 下午好,亲爱的田丰针织! ┿添加組件 盲 布局修改 .... 立用中小照 快速入口 可在布局修改中添加应用快速按钮 🛃 消息提醒 历史消息提醒 您暂无快捷入口,快去 "布局修改" 中添加~ 我的工作 当前账号工作数据分类展示 \_\_\_\_\_ | 待办工作 (24) 最近处理 (3) | 我发起的 (25) 陸連排查治理
 陸連排查治理
 更新于 08-03 14:37
 发起于 08-03 14:37 隐患整改 我 <u>限憲排查治理</u>
 <u>限憲排查治理</u>
 <u>限憲排查治理</u>
 更新于 08-03 14:37
 发起于 08-03 14:37 隐患整改 **隐患排查治理** 隐患排查治理 更新于 08-03 14:34 隐患整改 K く 1 2 3 > X ○ 点击退出系统 应用中心

安全无忧网™产品操作手册

| 金全生     金全生     シ     シ | 产公共服务平台−政府端                                                                                                    |                                                                                 |                                                                                                  | Q 🖬 @ 🖵 छ 🛚 🔒 😁                                                                                    | - |
|----------------------------------------------------------------------------------------------------|----------------------------------------------------------------------------------------------------|---------------------------------------------------------------------------------|--------------------------------------------------------------------------------------------------|----------------------------------------------------------------------------------------------------|---|
| ٢                                                                                                    |                                                                                                    |                                                                                 | 资源共享、联动共管、动态跟踪、全面<br>覆盖、高效科学管理奠定基础。                                                              |                                                                                                    |   |
|                                                                                                    | 2                                                                                                    |                                                                                 |                                                                                                  |                                                                                                    |   |
| 1<br>1<br>1<br>1                                                                                                    | 0                                                                                                    | S.                                                                              |                                                                                                  |                                                                                                    |   |
|                                                                                                    | 风险分级管控                                                                                                    | 安全承诺公告                                                                          | 隐患排查治理                                                                                           | 现场安全管理                                                                                             |   |
|                                                                                                    | 风险分级管控V2.0升级版。运用风险评<br>仓加区及物规制技术手段。通过"石闸评<br>位方法,引命企业更为管理地度汉风险<br>分配管控体系,并结合物思想查找错,<br>形成企业均定管控制件,为企业均能双<br>要相对体系卷步基础。 | 全面开展安全风险研判与承诺公告工<br>作,形成企业全员、全岗位、全场程的<br>安全风险研判和风险管控制度仅体系,<br>帮助企业强化安全生产主体责任落实。 | 企业可快速建立符合自身特点的检查<br>表,通过移动线端实现感觉实时检查。<br>上标与否则解究,实现企业思想排查油<br>强的规范化、标准化、信息化与隐患上<br>报、整次、复查的闭环管理。 | 通过建立设备设施企生命用附着理要<br>重、实现设备设施、特种设备和这并没<br>箱的精能化增强。建立不着教育作业很<br>现代的特件,实现全定现场总备设施和<br>作业安全的科学化和规范化管理。 |   |
|                                                                                                    |                                                                                                    | ٢                                                                               | æ                                                                                                | の<br>awar Windows<br>特許设置以激活 Windows,                                                              |   |
|                                                                                                    | 安全教育培训                                                                                                    | 应急与事故管理                                                                         | 职业健康管理                                                                                           | 环保信息管理                                                                                             |   |

鼠标停在应用中心的按钮上可通过侧边栏快速查看和进入所需应用。

| ~        | 安全生产公共服                  | 务平台     | ì                         |                | 添加    | 快速找到目标? 试试看吧 | ۹ 🛛 | P | a 19 ( |     |
|----------|--------------------------|---------|---------------------------|----------------|-------|--------------|-----|---|--------|-----|
|          |                          |         |                           | 新              | 建分类应用 |              |     |   |        | *   |
|          | 服务谷间管理                   | ,       | 短急响应中心                    |                |       |              |     |   |        |     |
|          | 安全基础管理                   | >       | 应急快报                      |                |       |              |     |   |        |     |
| <b>.</b> | 风险分级管控                   | ~       | 应急端散点                     |                |       |              |     |   |        |     |
|          | 隐思排查管理。                  | ~       | 应急资源管理                    |                |       |              |     |   |        |     |
|          | 现场安全管理                   | ,       | 应急救援组织                    |                |       |              |     |   |        |     |
|          | 安全教育培训                   | >       | 应急物资管理                    | 977            | 建分类应用 |              |     |   |        |     |
|          | 职业健康管理                   | >       | 应急装备管理                    |                |       |              |     |   |        | - 1 |
|          | 安全指数预警                   | >       | 应急預案管理                    |                |       |              |     |   |        | - 1 |
|          | 应急管理                     | •       | 应急预室编制                    |                |       |              |     |   |        | - 1 |
|          | 事故管理                     | >       | 应急预查                      |                |       |              |     |   |        |     |
|          | 法规合规性评估                  | ,       | 应急演练与评估                   |                |       |              |     |   |        | - 1 |
|          | 环保信息管理                   | ,       | 应急演练计划                    | 新              | 建分类应用 |              |     |   |        | - 1 |
|          | 综合信息管理                   | >       | 应急演练评估                    |                |       |              |     |   |        | - 1 |
|          | 双重预防系统                   | >       |                           |                |       |              |     |   |        | - 1 |
| ¢        | 與情监测系统                   | >       | ۲ſ                        |                | 建分类应用 |              |     |   |        |     |
| https:// | www.51safety.com.cn/spac | e-AnQua | nShengChanGong2/appcenter | /appsystem/224 |       |              |     |   |        | *   |

个人设置可进行个人基本信息查看和修改、账号安全可进行密码修改、绑定手机和邮箱以及账号 托管角色组编辑等功能。

|   | 安全生产公共服务平台 |                        | 你想找的都在                               | 2里 Q | 0 | P | P | <b>186</b> ( | 1- |
|---|------------|------------------------|--------------------------------------|------|---|---|---|--------------|----|
| ٢ |            |                        |                                      |      |   |   |   |              |    |
|   |            |                        |                                      |      |   |   |   |              |    |
| i |            |                        | 安全级别:                                |      |   |   |   |              |    |
|   |            | 更改头修<br>系统管理员<br>系统管理员 | 参核改密码: 提高密码强度,可以有效保证帐号会全             | 修改   |   |   |   |              |    |
|   |            | 我的信息                   | ▲ 绑定手机: 您绑定了手机后,可提高帐户安全性 绑定后可设置两步验证  | 设置   |   |   |   |              |    |
|   |            | 帐号安全                   | ▲ <b>绑定邮箱:</b> 您绑定了邮箱后,可提高账户安全性      | 设置   |   |   |   |              |    |
|   |            |                        | 算作记录:系统会记录最近7天的帐号相关操作,若非本人操作,请及时修改密码 | 查看   |   |   |   |              |    |
|   |            | 张马北宫                   |                                      |      |   |   |   |              |    |
|   |            | 角色组编辑                  |                                      |      |   |   |   |              |    |
|   |            | 待办推送订阅                 |                                      |      |   |   |   |              |    |
|   |            | 开发者授权                  |                                      |      |   |   |   |              |    |
| Ċ |            |                        |                                      |      |   |   |   |              |    |

第3章 基本功能介绍

#### 3.1 图标使用说明

| 图标            | 功能    | 功能说明                   |
|---------------|-------|------------------------|
|               | 移动端下载 | 弹出二维码, 扫描下载移动端。        |
| M             | 消息提醒  | 查看消息提醒。                |
| C             | 退出    | 退出登录。                  |
| <b>部</b> 应用市场 | 应用市场  | 下载市场中应用。               |
| 土             | 打包系统  | 打包系统上传至应用市场。           |
| 0             | 应用说明  | 查看应用说明。                |
| Q             | 搜索    | 搜索关键字,筛选对应数据。          |
| IΞ            | 组合排序  | 按住 Shift 点击列表字段进行组合排序。 |

| =            | 显示字段           | 设置展示列显示字段。                    |
|--------------|----------------|-------------------------------|
| Ľ            | 导入             | 通过 Excel 批量导入。可先导出一个 Excel 作为 |
|              | -              | 模板。                           |
| Гă           | 良山             | 勾选对应记录前面的复选框,批量导出成Excel。      |
|              |                | 未勾选,默认导出当前显示的所有记录。            |
|              |                | 针对已设置的标签,被关注记录被修改后,会          |
| $\heartsuit$ | 关注             | 有数据提醒,点击后变为" 🂝 "表示关注成功,       |
|              |                | 再次点击则取消关注。                    |
| =/1          |                | 这将会把您在此应用中的所有提醒标记为已           |
|              | 标记为已读          | 读。                            |
| 添加土 / 土      | \ <u>7</u> .40 | 添加一条新纪录, 表单中红色星标的字段必填,        |
| 100014       | 添加             | 填完后点击"确定"保存即可。                |
| 复制           | 复制             | 选中单条数据,复制该条数据并编辑。             |
| **           | *=             | 选中单条数据,查看该记录的表单内容,点开          |
|              | 宣有             | 后可不编辑。                        |
| 编辑 / E       | 编辑             | 选中单条数据,打开并编辑对应的表单记录。          |
| 压中冲击         | 圧山ショ           | 选中单条数据,查看该表单目前为止的操作记          |
| ///史忆來       | 历史记录           | 录。                            |
| 关注           | 关注             | 选中单条数据,被关注记录被修改后,会有数          |

|                   |       | 据提醒,点击后变为" <sup>取消关注</sup> "表示关注成  |
|-------------------|-------|------------------------------------|
|                   |       | 功,再次点击则取消关注。                       |
| 导出                | 导出    | 选中单条或多条数据,导出 excel 表。              |
| 删除                | 删除    | 选中单条或多条数据,删除数据。                    |
| 批量修改              | 批量修改  | 选中多条数据,批量修改字段。                     |
| 标记为已读             | 标记为已读 | 选中多条数据,由提醒标记为已读。                   |
|                   |       | 关注该条数据,被关注记录被修改后,会有数               |
| ♥ 关注              | 关注    | 据提醒,点击后变为" <sup>叉取消关注</sup> "表示关注成 |
|                   |       | 功,再次点击则取消关注。                       |
| 88 二维码            | 二维码   | 生成二维码,供移动端扫一扫方便查看。                 |
|                   |       | 对该笔记录进行评论,可以@组织架构中能看               |
| DMR               | NE    | 见该流程的人。                            |
| ビ 编辑              | 编辑    | 编辑该条数据。                            |
| + 添加              | 添加    | 添加下条数据。                            |
| a 11 <del>2</del> | ++ == | 将该条数据共享给其他用户,当前用户和共享               |
| ₽ 共子              | 六字    | 用户均能看到该条数据。                        |
|                   |       | 将该条数据移交给其他用户,当前用户界面该               |
| ☞ 杨父              | 杨父    | 数据消失。                              |
| 直 删除              | 删除    | 删除数据。                              |

| ◎ 历史记录 | 历史记录          | 所有历史操作记录。                                |
|--------|---------------|------------------------------------------|
| ● 打印   | 打印            | 位于点开查看后表单窗口的右上方。打印对应<br>的表单,可选择一并打印从表记录。 |
| < >    | 上一条   下<br>一条 | 数据详情页读取上一条/下一条数据。                        |
| •••    | 更多操作          | 更多操作按钮。                                  |
|        | 放大            | 放大查看的页面, 内容显示更完整。                        |
| ð      | 缩小            | 缩小正在查看的页面。                               |
| ×      | 关闭            | 关闭当前窗口。                                  |
| 委托     | 委托            | 选中单条或多条数据,委托给可委托的人来处<br>理。               |
| 回退     | 回退            | 选中单条或多条数据,回退到上一步待办。                      |
| 中断     | 中断            | 选中单条或多条数据,中断流程。                          |
| 抄送     | 抄送            | 选中单条或多条数据,抄送给可抄送的人获知。                    |
| đ      | 复制            | 复制当前流程。                                  |
|        | 委托            | 将当前要处理的工作委托给可委托的人处理。                     |
| 5      | 回退            | 回退流程至上一步节点。                              |
| 53     | 中断            | 中断该流程,不再继续处理提交。                          |
| Q      | 历史记录          | 查看该表单目前为止的操作记录。                          |
| 1      | 抄送            | 将该流程的内容抄送他人。                             |

|         |              | 将该笔记录删除。删除功能默认给记录拥有者 |
|---------|--------------|----------------------|
| Ш       | 删陈           | (即创建人)。              |
| < 法把图二  | <u> </u>     | 查看该流程的整体执行情况,以及当前步骤所 |
| ~ 까까토团가 | /元作生 (2) / 1 | 在位置。                 |
| ÎÌ      | 侧边栏          | 放出侧边栏。               |
| lûl     | 隐藏侧边栏        | 隐藏侧边栏。               |
| *       | 收起           | 收起表单。                |
| ≫ 释放    |              | 释放表单。                |

表格 1

#### 3.2 数据处理使用说明

在数据列表中,可以对数据记录进行添加、删除、查看、编辑、共享、导入导出 Excel 等一系列的操作,相关图标见 3.1 图标使用说明。

以'安全检查表'为例,如下图右上角图标可对数据进行对应操作。

| ▶ 安全检查表       |   | ■ 所    | 有              |                   |             | <ol> <li>检查表</li> </ol> | QX 旧 Ⅲ № № № 添加+       |
|---------------|---|--------|----------------|-------------------|-------------|-------------------------|------------------------|
| THE HE        |   |        | 企业名称 🌲         | 编号 ◆              | 检查表名称 🔷     | 应用行业 🔷                  | 应用类别 🗢                 |
| ● 所有          |   |        | 海宁市海森制氧有限责任公司  | BH201801170001    | 检查表A        |                         | 使用,其他,存储,废气,生产,经营,运输   |
| ■ 数据筛选        | + |        | 海宁市海森制氧有限责任公司  | BH201801030001    | 车间检查表       |                         | 生产                     |
| <b>业</b> 数据分析 | > |        |                |                   |             |                         |                        |
| ● 西尔          | ~ |        | 海宁市海森制氧有限责任公司  | BH201712290001    | 车间检查表       |                         | 生产                     |
| <u>س ال</u>   |   |        | 南京芳华化工有限公司     | BH201804230001    | 车间检查表       |                         | 使用,存储,废气,生产,经营,运输      |
|               |   |        | 南京芳华化工有限公司     | BH201804230002    | 班组检查表       |                         | 使用,存储,生产,经营,运输         |
|               |   |        | 东方电气集团东方电机有限公司 | BH201803170001    | 锅炉检查表       |                         | 存储                     |
|               |   |        | 海宁市协丰化工有限公司    | QYMB2017112400003 | 协丰化工有限公司检查表 | 危化                      | 存储,运输                  |
|               |   | 共 22 🕯 | 条 毎页显示 15 ▼ 祭  |                   |             |                         | < < 1 2 > > 跳 2 / 2页跳转 |

#### 如下图,勾选数据进行对应操作。

| ▶ 安全检查表 |   | 三 所有<br>已选择1/7条数据  | 历史记录 关注 导出 删除     |             |        |                      |
|---------|---|--------------------|-------------------|-------------|--------|----------------------|
| ▶ 所有    |   | □ 企业名称 ◆           | 编号 🔶              | 检查表名称 🔶     | 应用行业 🔷 | 应用类别 🔶               |
| ■ 数据筛选  | + | □ 海宁市海森制氧有限责任公司    | BH201801170001    | 检查表A        |        | 使用,其他,存储,废气,生产,经营,运输 |
| 业 数据分析  | > | 海宁市海森制氧有限责任公司      | BH201801030001    | 车间检查表       |        | 生产                   |
| ⑧ 更多    | ~ | □ 海宁市海森制氧有限责任公司    | BH201712290001    | 车间检查表       |        | 生产                   |
|         |   | □ 南京芳华化工有限公司       | BH201804230001    | 车间检查表       |        | 使用,存储,废气,生产,经营,运输    |
|         |   | □ 南京芳华化工有限公司       | BH201804230002    | 班组检查表       |        | 使用,存储,生产,经营,运输       |
|         |   | □ 东方电气集团东方电机有限公司   | BH201803170001    | 锅炉检查表       |        | 存储                   |
|         |   | □ 海宁市协丰化工有限公司      | QYMB2017112400003 | 协丰化工有限公司检查表 | 危化     | 存储运输                 |
|         |   | 共 22 条 每页显示 15 🔻 条 |                   |             | К      |                      |

#### 以下图'隐患治理档案'为例说明数据列标签。

| 📝 隐患治理档案                                                                    | ■ 所有 | ī                     |                    |          |                                                                                                    |        |        |       |                      | 0                 | Q 1≣ ≣ [                  | 300   |
|-----------------------------------------------------------------------------|------|-----------------------|--------------------|----------|----------------------------------------------------------------------------------------------------|--------|--------|-------|----------------------|-------------------|---------------------------|-------|
| ♀ 提醒                                                                        | 组合排列 | 家: 隐患级别               | · - <sup>©</sup> → | 隐患状态 🔻 🍳 | 重置取消组合排序                                                                                                    |        |        |       |                      |                   |                           |       |
| ♥ 所有                                                                        |      | 企业名称 🔷                | 隐患编号 🔷             | 隐患来源 🔷   | 存在问题 🔷                                                                                                    | 隐患级别 🔶 | 隐患状态 🔶 | 受检点 🔷 | 排查时间 🔷               | 排查/检查人员 🔷         | 整改人 🔷                     | 复查人 🔷 |
| <ul> <li>         数据筛选 +<br/>待整改     </li> <li>         登改中     </li> </ul> |      | 海宁市海森<br>制氧有限责<br>任公司 | KY201712<br>200003 | 隐患快报     | 危险化学品生产、经营单位主要负责人<br>和安全生产管理人员未依法经考核合<br>格。                                                                                          | 重大隐患   | 整改中    | 生产部   | 2017-12-2<br>0 17:23 | 海宁市海森制氧<br>有限责任公司 | 海宁市海<br>森制氧有<br>限责任公<br>司 |       |
| 已整改<br>一般隐患<br>重大隐患                                                         |      | 海宁市海森<br>制氧有限责<br>任公司 | KY201712<br>220003 | 隐患快报     | 灭火器检测过期                                                                                                    | 重大隐患   | 整改中    | 生产部   | 2017-12-2<br>2 15:49 | 海宁市海森制氧<br>有限责任公司 | 海宁市海<br>森制氧有<br>限责任公<br>司 |       |
| ▲ 数据分析<br>除患数量趋势<br>隐患整改比率<br>隐患级别统计<br>隐患次月4                               |      | 南京千诚化<br>工有限公司        | TY2018010<br>50002 | 专家排查     | 工作内容是指劳动者具体从事什么种类<br>或内容的劳动,是劳动管调选劳动者<br>应当离行劳动之外的主要内容。包括劳<br>动者从事劳动的工件、岗位、工作范<br>围、工作任务、工作时要、劳动定额、<br>质量标准等、工作时要表就是劳动合同<br>的核心条款之一。 | 重大隐患   | 整改中    |       |                      | 海宁市海森制氧<br>有限责任公司 | 千诚化工                      |       |
| 隐患来源占比<br>行业隐患统计                                                            |      | 义乌市海骏<br>电子厂          | TY2018011<br>70053 | 专家排查     | 未见消防安全制度、操作规程                                                                                                    | 重大隐患   | 待整改    |       | 2018-01-2<br>1 14:14 | 海宁市海森制氧<br>有限责任公司 | 义乌市海<br>骏电子厂              |       |
| 地区障患统计<br>各级别隐患整改分。<br>各级别隐患整改分。                                            |      | 海宁市海森<br>制氧有限责<br>任公司 | PY2018050<br>70001 | 隐患排查     | 无考核合格记录                                                                                                    | 重大隐患   | 待整改    | 生产一部  | 2018-05-0<br>7 10:57 | 海宁市海森制氧<br>有限责任公司 | 海宁市海<br>森制氧有<br>限责任公<br>司 |       |

是報:显示提醒当前用户的数据;

M<sup>有</sup>:显示当前用户所能看到的所有记录;

题据筛选:用户可以自定义搜索条件,查询相关记录,并可保存搜索条件; 待整改:通过后台配置生成标签,方便用户按不同标签进行查看记录;

隐患数量趋势:固定数据分析模型标签。

#### 3.3 流程操作使用说明

针对流程应用,如下图以"隐患排查治理"进行说明,点击应用默认待办工作 界面,隐患排查治理由其他应用推送数据,故没有添加的功能。

| 🛄 隐患排查治       | 浬 | ■ 待    | 办工作       |       |                 |         |        |                                                         |        |        | 9 输入内部 | ŝ  |   | (   | Q  | IΞ | Ξ |
|---------------|---|--------|-----------|-------|-----------------|---------|--------|---------------------------------------------------------|--------|--------|--------|----|---|-----|----|----|---|
| ▶ 所有          |   |        | 当前工作      | 发起人 🔷 | 接收时间            | 隐患编号 🔷  | 隐患来源 🔷 | 存在问题 🔷                                                  | 潜在风险 🔷 | 整改情况 🔷 | 复核情况 🔷 | 操作 |   |     |    |    |   |
| <b>器 数据筛选</b> | + |        | 隐患整       | 系统管   | 06-25           | KY20180 |        | 其他(内容未包含您的情况                                            | 其他伤害   |        |        | 2  | 5 | ea. | 0  | 1  |   |
| 待办工作          | • |        | 改         | 理员    | 17:48:          | 6250026 |        | 时请选择该项 )                                                |        |        |        |    |   |     | -  |    |   |
| 经办工作          |   |        |           |       | 50              |         |        |                                                         |        |        |        |    |   |     |    |    |   |
| 过往工作          |   |        | 隐患整<br>20 | 我     | 06-25<br>17:34: | KY20180 |        | 每个生产、供应、使用煤气<br>的企业 应设煤气防护站或                            | 其他伤害   |        |        | ٥  | 2 | 5   | 63 | C  | 1 |
| <u>山</u> 数据分析 | > |        |           |       | 49              | 0200020 |        | 防护组,并配备必要的人                                             |        |        |        |    |   |     |    |    |   |
| ⑧ 更多          | ~ |        |           |       |                 |         |        | 员,建立索急救护体系。组<br>织防护人员进行技术教育和<br>业务学习,定期进行各种事<br>故的抢救演习。 |        |        |        |    |   |     |    |    |   |
|               |   | 共 17 条 | 每页显示      | 15 •  | 条               |         |        |                                                         |        |        | ŀ      | <  | 1 | 2   | 2  | >  | к |

M有:显示用户可见的所有流程;

器数据筛选:用户可以自定义搜索条件,查询相关记录,并可保存搜索条件;

待办工作:显示需要当前用户处理的数据;

经办工作:显示当前用户处理过但还没有结束的流程;

过往工作:显示当前用户处理过并且已经结束的流程;

· 数据分析: 用户可对已有数据进行自定义分析;

🐵 更多:显示更多分类标签,用户可对数据进行更多筛选。

输入内容... Q: : 更具关键字搜索数据。

#### 3.4 移动端使用说明

#### 3.4.1 下载与登录

如下图登录 pc 端可点击页面二维码下载 app。

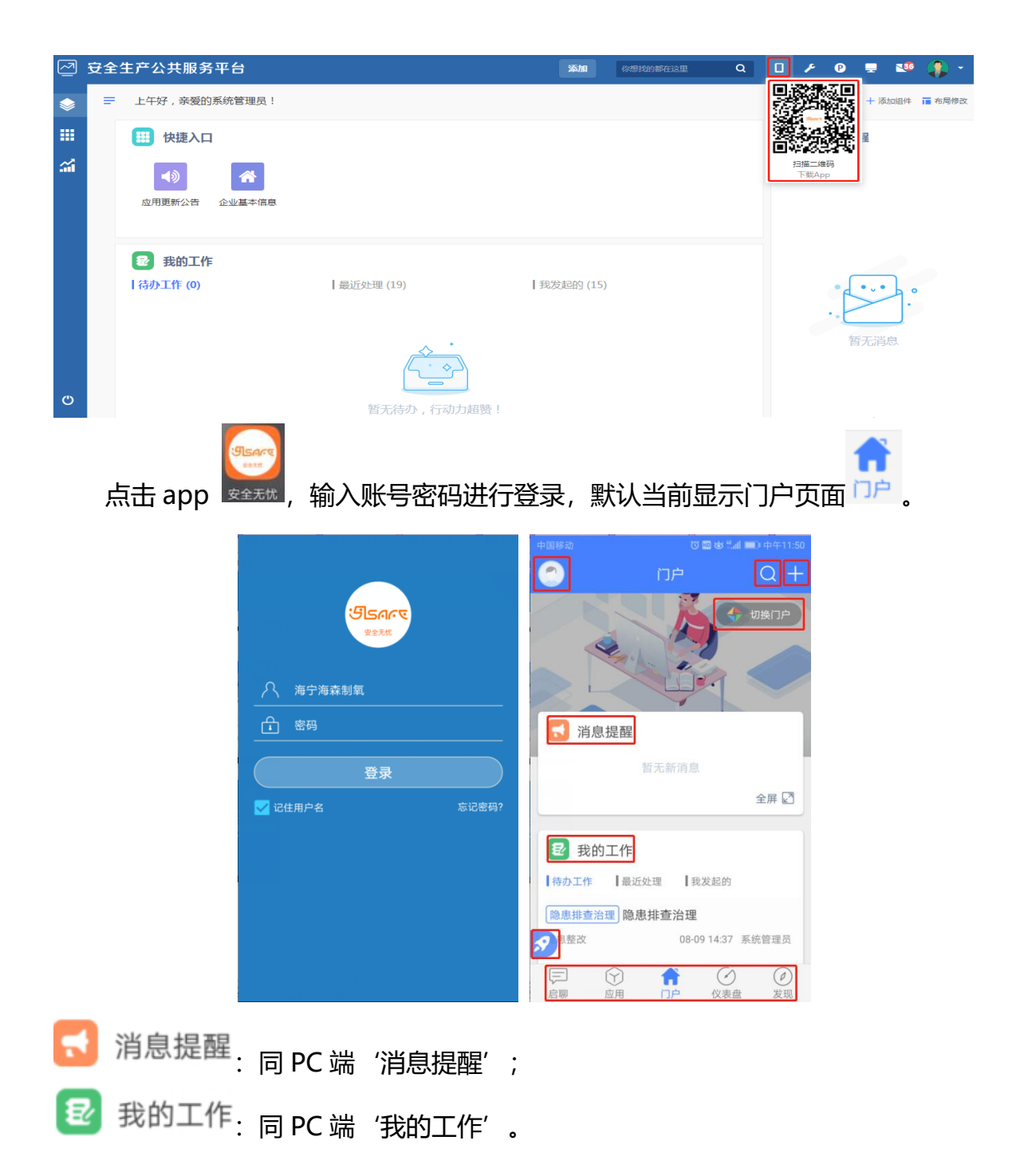

#### 安全无忧网™,您身边的安全专家!

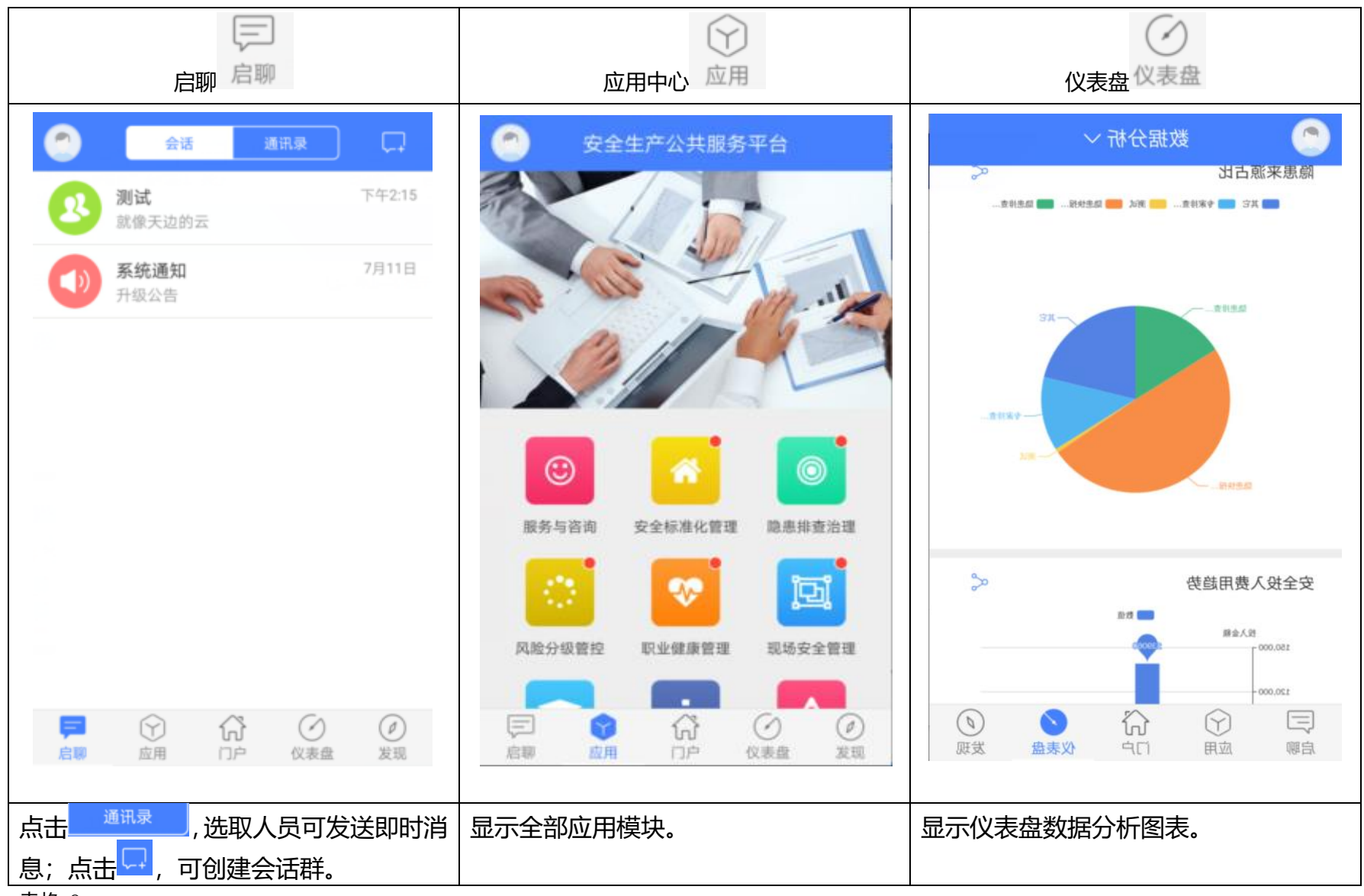

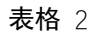

安全无忧网™产品操作手册

第 18 页, 共 44 页

#### 安全无忧网™,您身边的安全专家!

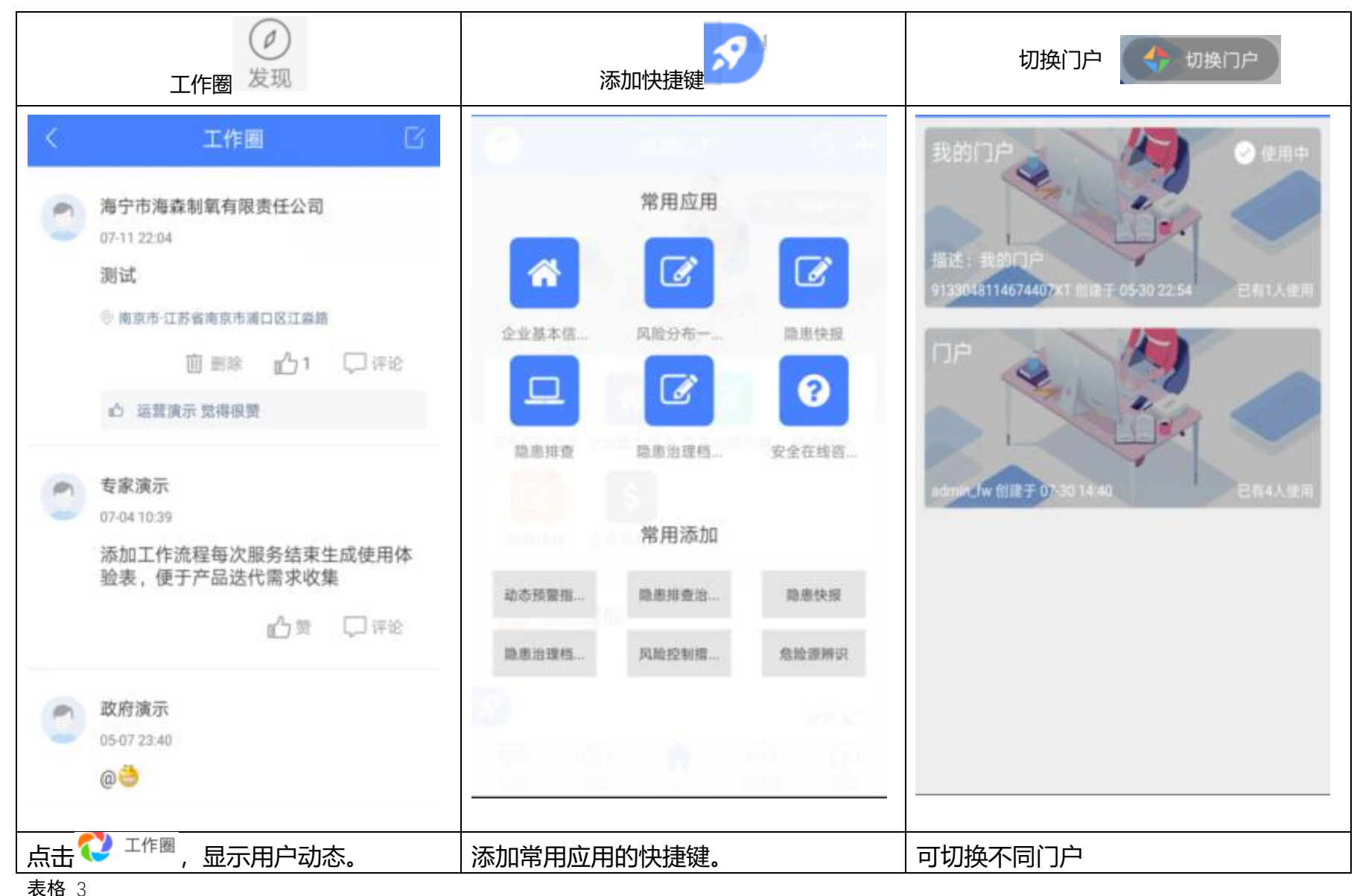

#### 1411 0

安全无忧网™产品操作手册

#### 安全无忧网™,您身边的安全专家!

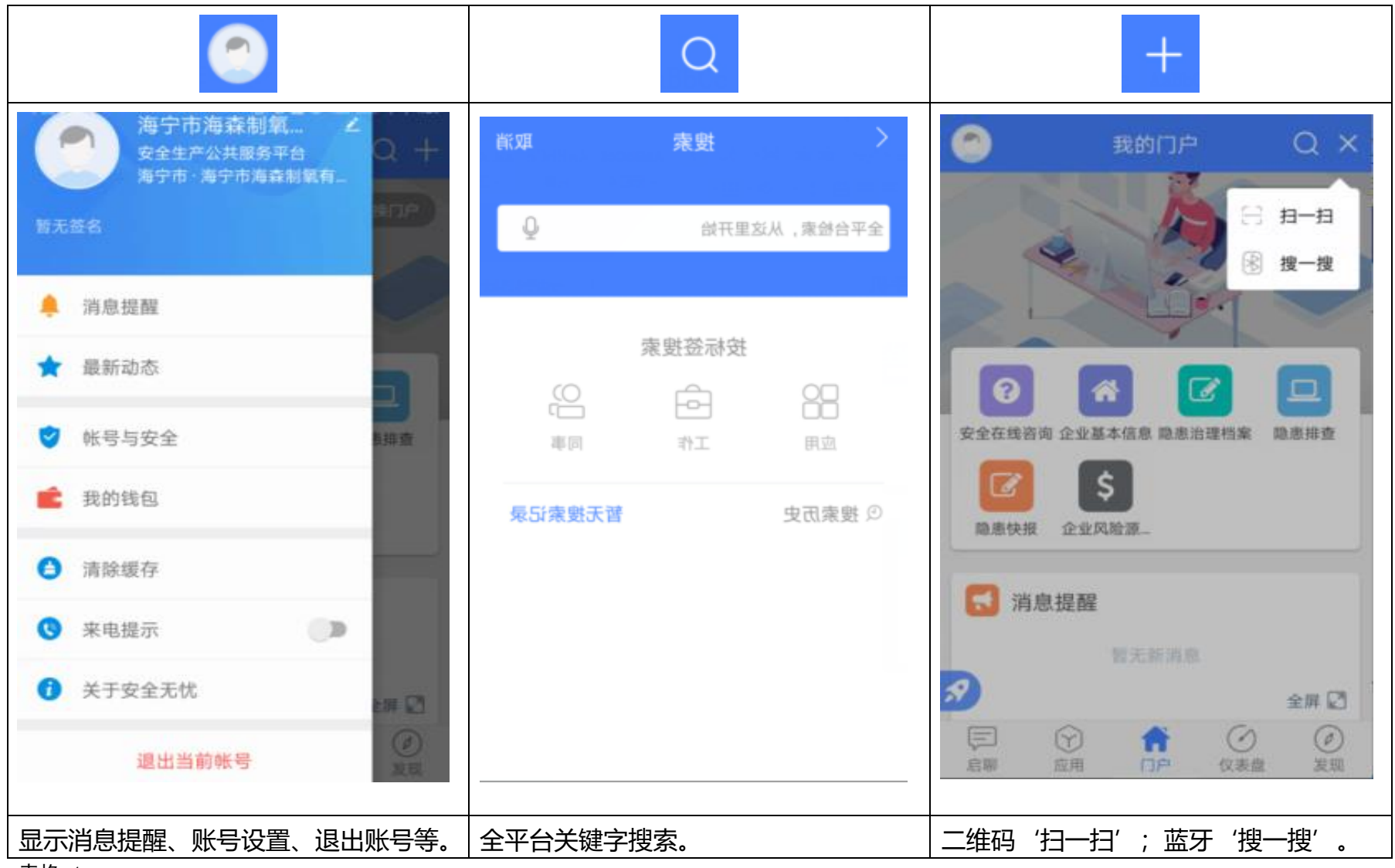

**表格**4

第 20 页, 共 44 页

## 第4章 PC 端应用操作说明

PC 端操作及查看功能与 app 端类似,原理是一致的,这里重点讲解 pc 端功能操 作方法, app 端不在重点介绍, 如有特殊操作, 会在第 5 章另行说明。

#### 4.1 **人员管理**

#### 4.1.1员工/岗位管理:

业务简介:

公司组织架构及员工、岗位管理。

业务功能:

通过 qpass 平台,实现企业内部的组织架构搭建,员工信息管理、角色管理、岗位 管理等基础内容。

| 5 人员定位 - 安全无忧网  | × +                                                                      |                 |        |         |    |           |         |          | - 0         | × |
|-----------------|--------------------------------------------------------------------------|-----------------|--------|---------|----|-----------|---------|----------|-------------|---|
| ← → C ▲ 不安全   j | kgd.demo.qpaas.com:23332/safetyapp/j                                     | person/manage/u | iser   |         |    |           |         |          | ☆ 🔒 无痕模式    | : |
| 人员在岗在位管理系统      | 5                                                                        |                 |        |         |    |           |         | <u>à</u> | o 📀 -       |   |
| □□ 人员管理         | ☆ 人员管理 > 员工管理                                                            |                 |        |         |    |           |         |          |             |   |
| 员工/岗位管理         | 组织架构                                                                     | 同步数据            | 编辑人员信息 | 编辑岗位信息  |    |           |         | 请搜索      | 同家爱工姓名/登录ID | Q |
| 外来人员&访客         | <ul> <li>■ <u>1</u></li> <li>▲ <u>1</u></li> <li>▲ 演示万诚化工有限公司</li> </ul> | 登录ID            | 类别     | 姓名      | 性别 | 手机号       | 部门      | 岗位       | 操作          |   |
| 车辆登记            | ▶ 10 管理员用户 10 试用已到期账号                                                    | anlei           | 员工     | -       | 男  | 18571 882 | 试用已到期账号 |          | \$          | Î |
| 车辆信息管理          | Ba 测试                                                                    | shenji96        | 员工     | 96号文审计员 | 男  |           | 管理员用户-审 | 审计管理员    | ÷           | L |
|                 |                                                                          | guest0009       | 员工     | 游客账号9   | 女  |           | 试用已到期账号 |          | *           | L |
| □) 设备管理         | •                                                                        | guest0008       | 员工     | 游客账号8   | 女  |           | 试用已到期账号 |          | \$          | L |
| ☆ 定位管理          |                                                                          | chengonghu      | 员工     | 陈功湖     | 男  | 13 × 23   | 试用已到期账号 |          | \$          | L |
| ◎ 报警管理          |                                                                          | guest0010       | 员工     | 游客账号10  | 女  |           | 试用已到期账号 |          | *           | n |
| ◇ 实名制进出管理       |                                                                          | guest0021       | 员工     | 游客账号21  | 女  |           | 试用已到期账号 |          | *           | U |
|                 |                                                                          | guest0020       | 员工     | 游客账号20  | 女  |           | 试用已到期账号 |          | \$          | • |
|                 |                                                                          | 共182条 1         | 0条/页 🗸 |         |    | < 1       | 2 3 4 5 | 6 19     | > 前往 1      | 页 |

| 読人 🛅                                    | 全位 - 安全无忧          | 网      | × 🚺 组织架构-嘉兴港区企业安全                                                      | 全生产 × +           |                  |                    |     |         | - o ×          |
|-----------------------------------------|--------------------|--------|------------------------------------------------------------------------|-------------------|------------------|--------------------|-----|---------|----------------|
| $\leftarrow \rightarrow$                | с 🔺 4              | 安全     | jxgd.demo.qpaas.com:23332/ente                                         | erprise/orgManage |                  |                    |     |         | ☆              |
| 企业控                                     | 制台 ち               |        |                                                                        |                   |                  |                    |     |         | <u> </u>       |
| 👳 运营                                    | 雪根:況               |        | 企业控制台 - 组织管理 - 组织架构                                                    |                   |                  |                    |     |         |                |
| <ul> <li>基本</li> <li>美術</li> </ul>      | ©设置                | ×      | <ul> <li>▼ <u>■ 嘉兴港区企业安全</u>…</li> <li>▶ <u>■</u> 演示万诚化工有限…</li> </ul> | 基本用户 禁用用户 谷       | 寺审核 已审核 未通过      | <u>t</u> Q. 搜索     | + 8 | 建用户 🛛 导 | 入 [1] 导出 批量操作  |
| <b>小</b> 组织                             | 管理                 | ^      | ▶ ≞管理员用户                                                               | 登录ID              | 姓名               | 任命到                | 管理员 | 托管审批状态  | 操作             |
| 组岗                                      | 织架构<br>位管理         |        | ■ 试用已到期账号<br>■ 測试                                                      | changshu_gdz      | 周杰               | 演示万诚化工有限公司-班长工段长 1 | 否   | 默认生效    | 任命禁用编辑删除托管     |
| 角                                       | 色管理                |        |                                                                        | changshu_bmjl     | 部门经理             | 演示万诚化工有限公司 重       | 否   |         | 任命禁用编辑托管       |
| 注分                                      | 册功能管理<br>级管理员      |        | <                                                                      | DQHG-YS           | 常州市九州石油化工董<br>事长 | 演示万碱化工有限公司 📃       | 否   |         | 任命禁用编辑托管       |
| ✓ 导航                                    | 沆管理<br>致功能         | ×<br>× |                                                                        | anhuanbu          | 王安娜              | 演示万碱化工有限公司-安环部 1   | 否   | 通过      | 任命禁用编辑删除托管     |
| ■ 物明                                    | 网                  | ~      |                                                                        | zhouxiansheng     | 李长春              | 演示万诚化工有限公司 王       | 否   | 默认生效    | 任命禁用编辑删除托管     |
| <ul> <li>✓ 1EU</li> <li>● 基础</li> </ul> | lg<br>安全<br>記<br>擎 | ~      |                                                                        | changshu_pg       | 李明海              | 演示万诚化工有限公司-岗位工 🖪   | 否   | 默认生效    | 任命禁用编辑删除托管     |
|                                         |                    |        |                                                                        | wanchenghuagong   | 演示万诚化工有限公司       | 演示万碱化工有限公司-总经理 主   | 否   | 默认生效    | 任命禁用编辑删除托管     |
|                                         |                    |        | 4                                                                      | 共182条 15条页 ~      | ]                |                    | <   | 1 2 3   | 4 5 6 ··· 13 > |

#### 4.1.2 外来人员&访客:

业务简介:

实现企业对于外来施工人员(承包商)以及外来访客的人员管理及厂区内实时定位。 业务功能:

通过定义外来人员&访客的专用定位卡,然后将外来人员&访客的基础信息和定位卡 绑定,实现外来人员和访客的定位。

| 6 人员定位 - 安全无忧网                              | × 5 组织架构-嘉兴港区企业3          | 安全生产 ×   +        |                  |    |    |     |      |      | - a ×           |
|---------------------------------------------|---------------------------|-------------------|------------------|----|----|-----|------|------|-----------------|
| ← → C ▲ 不安全   jxg                           | d.demo.qpaas.com:23332/sa | fetyapp/person/ma | nage/visitPerson |    |    |     |      |      | ☆ 👶 无痕模式 🗄      |
| 人员在岗在位管理系统                                  |                           |                   |                  |    |    |     |      |      | 🛎 🗆 📀 ·         |
| □□ 人员管理 へ                                   |                           | 80访客              |                  |    |    |     |      |      |                 |
| 员工/岗位管理                                     | + 添加 🗐 删除                 |                   |                  |    |    |     |      | 请搜索说 | 设备编号/设备名称/姓名 Q  |
| 外来人员&访客                                     | 设备编号                      | 设备名称              | 设备状态             | 姓名 | 性别 | 接待人 | 进入时间 | 离开时间 | 操作              |
| 车辆登记                                        | 16734578                  | 16734578          | 已启用              |    |    |     |      |      | <b>☆</b><br>查看  |
| 车辆信息管理                                      | 共1条 10条/页 V               |                   |                  |    |    |     |      | <    | 删除<br>绑定 前往 1 页 |
| ◎ 区域管理 ~                                    |                           |                   |                  |    |    |     |      |      | STAL            |
| E) 设备管理 ^ ^                                 |                           |                   |                  |    |    |     |      |      |                 |
| 基站管理                                        |                           |                   |                  |    |    |     |      |      |                 |
| 信标管理                                        |                           |                   |                  |    |    |     |      |      |                 |
| 定位卡管理                                       |                           |                   |                  |    |    |     |      |      | ſ               |
| ② 定位管理 ···································· |                           |                   |                  |    |    |     |      |      | ų               |
| ◎振警管理                                       |                           |                   |                  |    |    |     |      |      |                 |
| ① 实名制进出管理                                   |                           |                   |                  |    |    |     |      |      |                 |

通过绑定和解绑的功能,实现外来人员&访客的基础信息管理。

| <b>5</b> 人员定位 - 安全无忧网                        | × 🚮 组织架构-嘉兴港区企业安全生产 ×               | +                                           |         | - a ×                 |
|----------------------------------------------|-------------------------------------|---------------------------------------------|---------|-----------------------|
| ← → C ▲ 不安全   jxg                            | d.demo.qpaas.com:23332/safetyapp/pe | rson/manage/visitPerson                     |         | ☆ 😸 无痕機式 :            |
| 人员在岗在位管理系统                                   |                                     |                                             |         | ii □ 😑 ·              |
| 同人员管理 个                                      | 编辑                                  |                                             |         |                       |
| 员工/岗位管理                                      | 设备状态:                               | Сая                                         | * 访客类型: | 访客                    |
| 外来人员&访客                                      | * 姓名:                               | 访客001                                       | * 性别:   | ● 男 ○ 女               |
| 车辆登记<br>车辆信息管理                               | * 所属单位:                             | 南京安元科技有限公司                                  | 工种:     |                       |
| ② 区域管理                                       | * 联系电话:                             | 18502538888                                 | 身份证号:   |                       |
| E》设备管理 ^                                     | ▲ * 进入时间:                           | · 2020-09-02 00:00:00                       | * 离开时间: | © 2020-09-04 00:00:00 |
| 基站管理                                         | * 来访事由:                             | 施工                                          |         |                       |
| 信标管理                                         |                                     |                                             |         | 2/100                 |
| 定位卡管理                                        | 到访部门:                               | 安环部                                         | 接待人:    | 张三                    |
| ☆ 定位管理 · · · · · · · · · · · · · · · · · · · | 准义区博                                | ▼ 🗹 泰兴开发区                                   |         |                       |
|                                              | TEX LEASE                           | <ul> <li>✓ 氨罐区</li> <li>✓ 3号合库车间</li> </ul> |         |                       |
| ◆ 实名制进出管理                                    |                                     | 取消                                          | 保存      | 🔁 中 °, () 🎍 📟 🐁 🕇 👪   |

同时,可通过对外来人员准入区域的设置,实现外来人员&访客误闯、误入危险禁区的报警管理。实现方式,在下章节具体阐述。

#### 4.1.3 外来车辆:

业务简介:

实现外来车辆实时定位的监控。

业务功能:

通过实时定位卡与外来车辆的绑定,实现外来车辆的实时定位监控

| <b>1</b> 人员定位 - 安全无忧网 | × 📴 组织架构-嘉兴港区企业安全生                | ≏ ×   +                       |      |         |                       | - a ×      |
|-----------------------|-----------------------------------|-------------------------------|------|---------|-----------------------|------------|
| ← → C ▲ 不安全           | jxgd.demo.qpaas.com:23332/safetya | op/person/manage/visitVehicle |      |         |                       | ☆ 👵 无痕模式 🚦 |
| 人员在岗在位管理系             | 统<br>                             |                               |      |         |                       | 🛎 🗆 😑 -    |
| 17 人员管理               | ~ 编辑                              |                               |      |         |                       |            |
| 员工/岗位管理               | * 驾                               | 驶员: 张三                        |      | * 性别:   | ○ 男                   |            |
| 外来人员&访客               | * 67.62                           | 单位 南京安元科技                     |      |         |                       |            |
| 车辆登记                  | 171/10                            | HURSTONIX                     |      |         |                       |            |
| 车辆信息管理                | 车辆                                | 限速: 30                        | Km/h | 车型:     |                       |            |
| 忽 区域管理                | ✓ 联系                              | 电话:                           |      | 身份证号:   |                       |            |
| □) 设备管理               | ^                                 | 时间: ③ 2020-09-02 16:32:39     |      | * 离开时间: | S 2020-09-04 00:00:00 |            |
| 基站管理                  | * 来访                              | 事由: 拜访                        |      |         |                       |            |
| 信标管理                  |                                   |                               |      |         |                       | 2/140      |
| <i>定</i> 位卡宫理         | 到访                                | 807:                          |      | 接待人:    |                       |            |
| 🖄 定位管理                | VE A                              | ▽+#: → 🗹 泰兴开发区                |      |         |                       |            |
| ◎ 报警管理                | ₩ /ÆA                             |                               |      |         |                       |            |
| ◇ 实名制进出管理             |                                   |                               | 取消   | 保存      |                       |            |

#### 4.1.4 内部车辆:

业务简介:

实现内部车辆统计跟踪功能。

业务功能:

通过定位卡与车辆的绑定,实现内部车辆的实时定位监控;

| 🔝 人员定位 - 安全无忧网                              | × 📑 组织架构-嘉兴港区企业安全生              | ≠ ×   +                  |         | - 🗆 ×       |
|---------------------------------------------|---------------------------------|--------------------------|---------|-------------|
| ← → C ▲ 不安全   jxg                           | gd.demo.qpaas.com:23332/safetya | pp/person/manage/vehicle |         | ☆ 👶 无痕版式 🚦  |
| 人员在岗在位管理系统                                  |                                 |                          |         | 🛎 D 🕒 •     |
| □□ 人员管理 ^                                   | 编辑                              |                          |         |             |
| 员工/岗位管理                                     | 车辆编码:                           | CL202008292357277800     | * 车辆名称: | 甲醇运输车       |
| 外来人员&访客                                     | * 车牌号:                          | 浙A88886                  | * 车型:   | 卡车          |
| 车辆登记                                        | * 驾驶员:                          | 金师傅                      | 押运员:    | 赵师傅         |
| 车辆信息管理                                      |                                 |                          |         |             |
| ② 区域管理 ~ ~                                  | 车辆说明:                           | 用于甲醇生产原料的运输装卸            |         | 12 ( 140    |
| □) 设备管理 ^                                   | 4                               |                          |         | 8 or 1 / CI |
| 基站管理                                        |                                 |                          |         |             |
| 信标管理                                        |                                 |                          |         |             |
| 定位卡管理                                       |                                 |                          |         |             |
| ◎ 定位管理 ~~~~~~~~~~~~~~~~~~~~~~~~~~~~~~~~~~~~ |                                 |                          |         |             |
| ◎ 报警管理 ~~~~~~~~~~~~~~~~~~~~~~~~~~~~~~~~~~~~ |                                 |                          |         |             |
| ① 实名制进出管理                                   |                                 |                          | 取消保存    |             |

#### 4.2 区域管理

#### 4.2.1 区域设置

业务简介:

搭建完整的区域体系"总厂---楼宇---楼层",设置允许进入的部门、岗位、员工, 是否允许访客、外来人员进入,绘制图中图

业务功能:

添加厂区、楼宇、楼层的平面图(2.5D图),以及楼宇、楼层相对于厂区的位置。 列表:

添加、删除、编辑、查看功能。

| 10 人员定位 - 安全无忧网 | ×       | +                 |                    |                     |      |       |      |     |          |          | - 0       | ×            |
|-----------------|---------|-------------------|--------------------|---------------------|------|-------|------|-----|----------|----------|-----------|--------------|
| ← → C ▲ 不安全   2 | 18.2.55 | 5 <b>.116</b> :28 | 000/safetyapp/pers | on/manage/area/area |      |       |      |     |          | \$       | 😸 无痕模     | <del>.</del> |
| 人员在岗在位管理系统      |         |                   |                    |                     |      |       |      |     |          | ⁰ □      | •         | ŧ.           |
| □ 人员管理 ^        | *       | 区域管               | 管理 > 区域设置          |                     |      |       |      |     |          |          |           | Î            |
| 员工/岗位管理         |         | + 添加              | 加 圖除               |                     |      |       |      |     |          | 请搜索区域名称  | 8         | a            |
| 外来人员&访客         |         |                   | 区域编码               | 区域名称                | 区域类型 | 比例尺   | 区域说明 | 状态  | 是否允许访客进入 | 是否允许施工方进 | 操作        |              |
| 车辆登记            |         |                   | QY1578099077       |                     | 总厂区  | 3.90  | 厂区   | 已发布 | 否        | 否        | <b>‡</b>  | Î            |
| 车辆信息管理          |         |                   | QY1599095863       | 测试楼宇                | 楼宇   | 12.00 | 测试楼宇 | 草稿  | 是        | 是        | <b>‡</b>  | Н            |
| ② 区域管理 ^        |         |                   | QY1597802748       | 干铵厂房                | 楼宇   | 59.00 |      | 已发布 | 否        | 否        | <b>\$</b> | Ш            |
| 区域设置            |         |                   | QY1597736298       | 110KV变电站一层          | 楼宇   | 55.00 |      | 已发布 | 否        | 否        | \$        | 0            |
| 分区设置            |         |                   | QY1595209378       | 合成氨控制室二层            | 楼宇   | 10.00 |      | 已发布 | 否        | 否        | \$        | J            |
| E))设备管理 ~       |         |                   | QY1593756723       | 煤气化708一层            | 楼宇   | 35.55 |      | 已发布 | 否        | 否        | \$        | Н            |
| 🖄 定位管理 🛛 🗸 🗸    |         |                   | QY1593691472       | 煤气化707一层            | 楼宇   | 35.41 |      | 已发布 | 否        | 否        | \$        | н            |
| 近 报警管理     10   |         |                   | QY1589973160       | 煤气化706一层            | 楼宇   | 14.26 |      | 已发布 | 否        | 否        | *         | H            |
| ① 实名制进出管理       |         |                   | QY1587546107       | 轻灰包装一层              | 楼宇   | 75.26 |      | 已发布 | 否        | 否        | *         |              |

#### 添加功能:

| 🚮 人员定位 - 安全无忧网    | × +                                 | - 1                                              | з×   |
|-------------------|-------------------------------------|--------------------------------------------------|------|
| ← → ℃ ▲ 不安全   218 | 2.55.116:28000/safetyapp/person/mar | nage/area/areaSet 🎓 🔂 🎝                          | 概式 : |
| 人员在岗在位管理系统        |                                     | 🤒 o 🖻                                            | •    |
| □ 人员管理 ^          | 添加                                  |                                                  |      |
| 员工/岗位管理           | *比例尺:                               | 12 * 急厂: 厂区                                      |      |
| 外来人员&访客           | 区域说明:                               | 测试栈字                                             |      |
| 车辆登记              |                                     | 4/140                                            |      |
| 车辆信息管理            | * 平面图:                              |                                                  |      |
| 应试管理              |                                     |                                                  |      |
| 区域设置              |                                     | 已上传图片长867偃素, 宽1914偃素                             |      |
| 分区设置              |                                     | 建议上传50M以为的图片,支持图片格式:JPEG、JPG、PNG,图片小于1500x1500像赛 |      |
| 信标打点              | * 左上角打点:                            | -1 -1 * 左下角打点 -1 -1 * 左下角打点 -1 -1 • C            |      |
| □) 设备管理           | * 是否允许访客讲入:                         | * 是否允许施工方进入: ( )                                 |      |
| 🖄 定位管理 🛛 🗸        |                                     |                                                  |      |
| △ 报警管理 10 ~ ~     | 允许进入员工:                             | 化工事业都 × 人民选择                                     |      |
| ① 实名制进出管理         |                                     | 现研究 化汞杆亭                                         |      |

#### 楼宇相对总厂区位置打点;

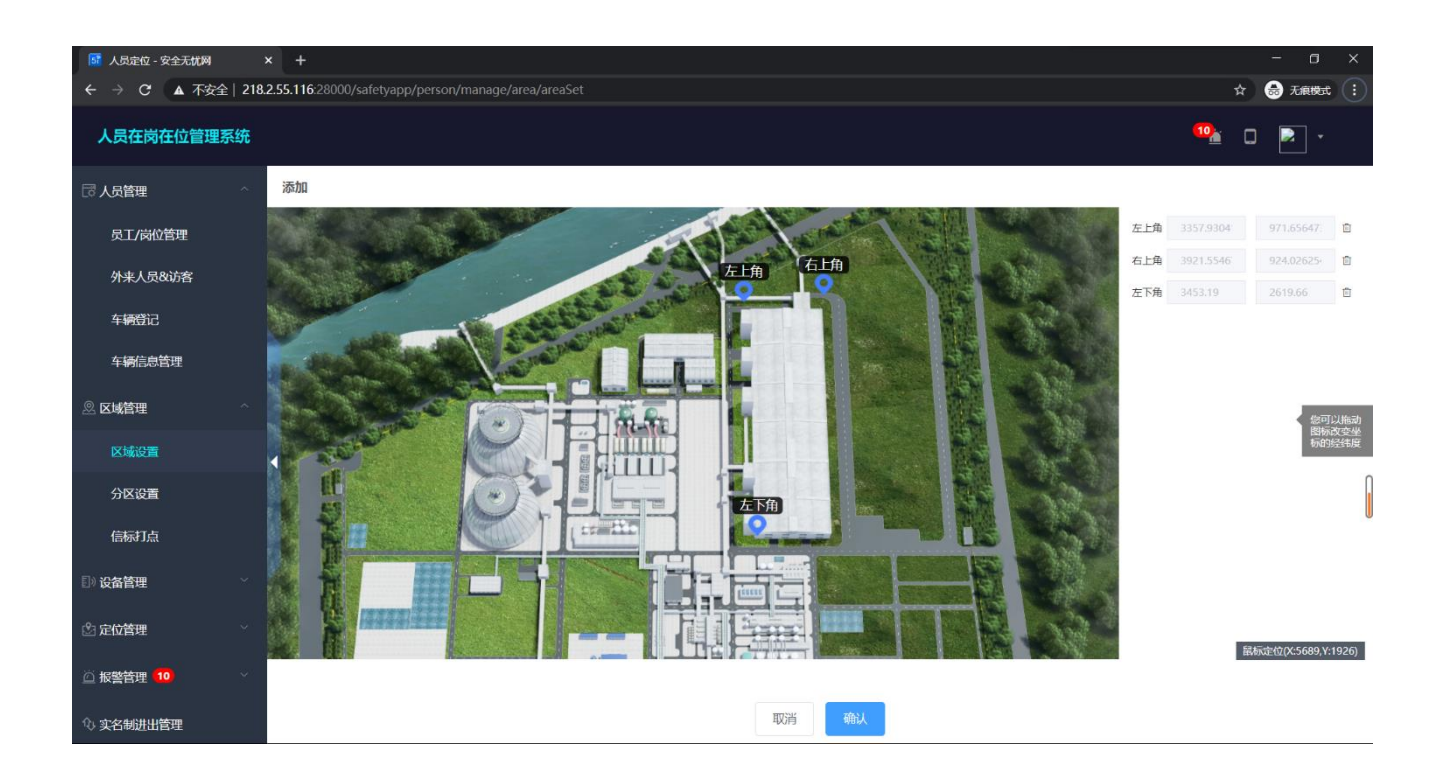

#### 4.2.2 分区设置

业务简介:

在总厂区、楼宇、楼层图上添加子区,可以设置允许进入员工,以及外来人员、施工人员是否允许进入。同时,系统还提供3种类型划线方式进行区域绘制,包括长方形、圆形、多边形。

功能介绍:

通过上述设置,可实现越界报警,具体报警信息,在下章节报警信息管理里详细介绍。

第 27 页, 共 44 页

| 🚺 人员定位 - 安全无忧网                               | × +                                   |                       |             |        | - 0      | × |
|----------------------------------------------|---------------------------------------|-----------------------|-------------|--------|----------|---|
| ← → C ▲ 不安全   218                            | 3.2.55.116:28000/safetyapp/person/man | age/area/subareaSet   |             |        | ☆ 👶 无痕機式 | : |
| 人员在岗在位管理系统                                   |                                       |                       |             |        | 🏤 o 🖻 ·  |   |
| 同人员管理 个                                      | 添加                                    |                       |             |        |          |   |
| 员工/岗位管理                                      | * 区域名称:                               | 测试区域                  | * 区域类型:     | 分区     |          |   |
| 外来人员&访客                                      | *比例尺:                                 | 1                     | * 总厂:       | ГЖ     |          |   |
| 车辆登记                                         | 所属楼宇:                                 | 干铵厂房                  | ∽ 所属楼层:     | 干铵厂房五层 |          |   |
| 车辆信息管理                                       | * 楼层:                                 | 5                     |             |        |          |   |
| ② 区域管理 ^                                     |                                       |                       |             |        |          |   |
| 区域设置                                         | 区域说明:                                 |                       |             |        |          |   |
| 分区设置                                         |                                       |                       |             |        | 0/140    |   |
| 信标打点                                         | 位置:                                   | 范围定义                  |             |        |          | U |
| E》设备管理 · · · · · · · · · · · · · · · · · · · | *是否允许访客进入:                            |                       | *是否允许施工方进入: |        |          |   |
| 🖄 定位管理                                       | 允许进入员工:                               | 生技事业邸 ×               |             | A      | 选择       |   |
| ◎ 报警管理 10 ~ ~                                |                                       |                       |             |        |          |   |
| ① 实名制进出管理                                    |                                       |                       | 取消保存        |        |          |   |
| 🚺 人员定位 - 安全无忧网                               | × +                                   |                       |             |        | - 0      | × |
| ← → C ▲ 不安全   218                            | .2.55.116:28000/safetyapp/person/man  | age/area/subareaSet   |             |        | ☆ 🌧 无痕模式 | - |
| 人员在岗在位管理系统                                   |                                       |                       |             |        | 🂁 o 🖻 •  |   |
| 同人员管理 个                                      | 添加                                    |                       |             |        |          |   |
| 员工/岗位管理                                      | 区域编码: QY1584945197 区                  | 3域名称: 干铵厂房五层 区域类型: 楼层 |             |        |          |   |
| 外来人员&访客                                      |                                       |                       |             |        |          |   |
| 车辆登记                                         |                                       | 1000                  | (1) (n)     |        |          | 1 |
| <b>车辆信息答理</b>                                |                                       |                       |             |        |          |   |
|                                              |                                       |                       |             |        |          |   |

取消

确认

### 4.2.3 信标打点

0

业务简介:

区域设置

信标打点 副 设备管理 全 定位管理 집 报警管理 10

① 实名制进出管理

通过信标在平面图的打点,实现定位卡在该图层上的定位计算。

功能介绍:

在该打点页面,可实现信标、基站、摄像头、巡检点等点位的打点,最终根据三角 定位算法、摄像头直线距离、巡检点位置等算法计算出定位卡的实时定位,出现报警后, 可第一时间根据报警位置调取最近摄像头查看现场情况,以及计算巡检任务是否按时、 按点完成。

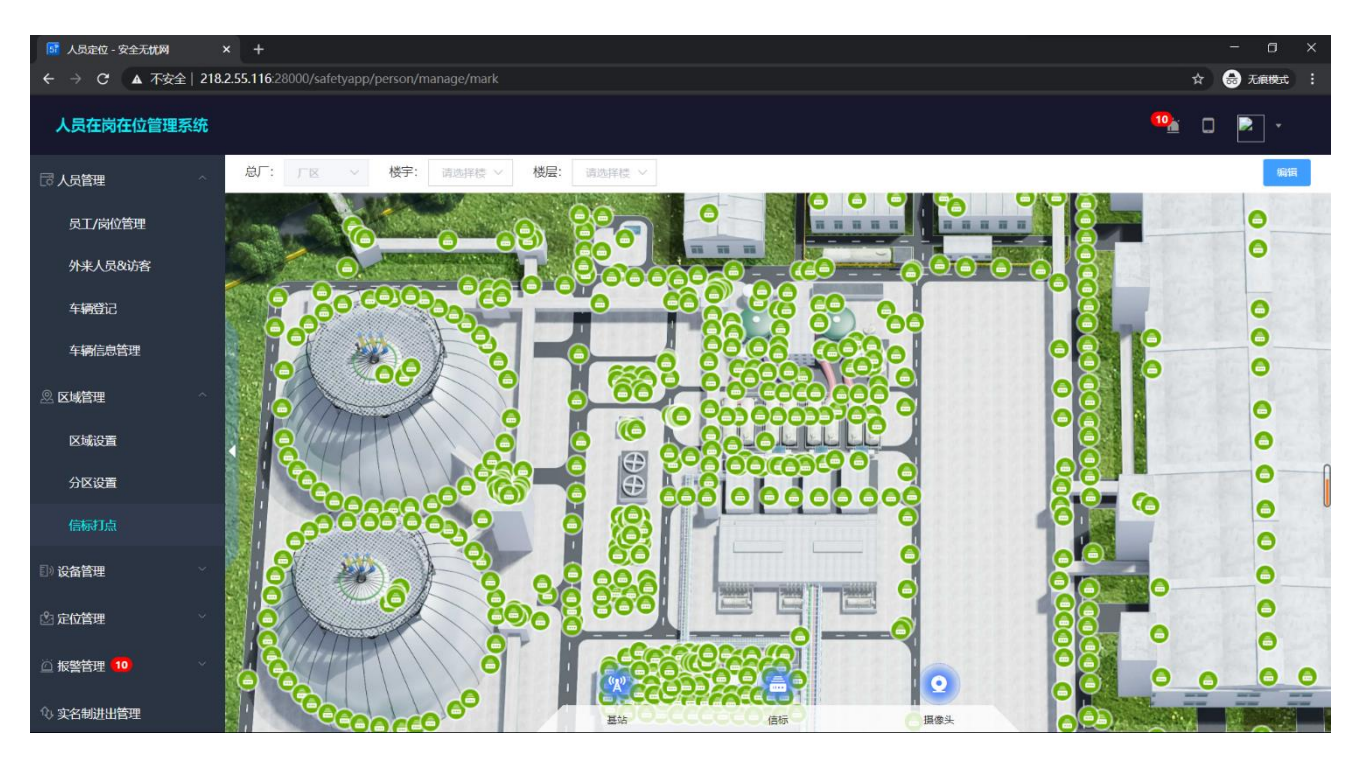

选择左边的信标、基站、摄像头、巡检点等图标,填写相关基础信息,点击保存即可。

| of 人员定位 - 安全无忧网 | >    | × +         |                                                                                                    |       |      |           |         | - 0 ×            |
|-----------------|------|-------------|----------------------------------------------------------------------------------------------------|-------|------|-----------|---------|------------------|
| ← → C ▲ 不安全     | 218. | 2.55.116:28 | 000/safetyapp/person/manage/                                                                                                    |       |      |           |         | ☆ 😸 无痕模式 🚦       |
| 人员在岗在位管理系       | 统    |             |                                                                                                    |       |      |           |         | 🀏 🛛 🎴 •          |
| 同人员管理           | ~    |             | 图层上操作已实时保存                                                                                                    |       |      |           | 請搜索硬件ID | Q 坐 模板下载 Li 批量导入 |
| 员工/岗位管理         |      |             | 添加信标 绑定信标                                                                                                    |       |      |           | ×       |                  |
| 外来人员&访客         |      | W.          | * 硬件ID:                                                                                                    |       |      |           |         |                  |
| 车辆登记            |      | 2           | * 沿名举型.                                                                                                    |       | 设备名  | ŧ».       |         |                  |
| 车辆信息管理          |      |             | A la A de                                                                                                    |       | Ku L | 1974<br>1 |         |                  |
|                 | ~    |             | 设备说明:                                                                                                    |       |      |           | 0/140   |                  |
| 区域设置            |      |             |                                                                                                    |       | 保存   |           |         |                  |
| 分区设置            |      |             | 9                                                                                                    |       |      |           |         |                  |
| 信标打点            |      |             | and the second second s | Gunda |      |           |         |                  |
| 目》设备管理          | ~    |             | Q                                                                                                    |       |      |           |         |                  |
| 🖄 定位管理          | 8    |             |                                                                                                    |       | 0002 |           | 6       |                  |
| ◎ 报警管理 10       | ×    |             |                                                                                                    |       |      | 发布        |         |                  |
| ① 实名制进出管理       |      |             |                                                                                                    |       |      |           |         |                  |

## 4.3 **设备管理**

#### 4.3.1 基站管理

业务简介:

信标、定位卡定位数据,通过基站上传到算法服务器。

功能简介:

| <b>1</b> 人员定位 - 安全无忧网 | × +                             |                       |       |      | - 0          | ×   |
|-----------------------|---------------------------------|-----------------------|-------|------|--------------|-----|
| ← → C ▲ 不安全   218     | .2.55.116:28000/safetyapp/perso | on/manage/baseStation |       |      | ☆ 👶 无痕模式     | ) : |
| 人员在岗在位管理系统            |                                 |                       |       | •    | • 🖻 •        |     |
| 车辆登记                  | 添加                              |                       |       |      |              |     |
| 车辆信息管理                | * 硬件ID:                         | 16844239              |       |      |              |     |
|                       | 设备名称                            | 16844239              |       |      |              |     |
| 区域设置                  | * 应用场景类型:                       | 局域网                   |       |      |              |     |
| 分区设置                  |                                 |                       |       |      |              |     |
| 信标打点                  | * ip:                           | 192.168.10.238        | * 端口: | 1212 |              |     |
| []) 设备管理 ^            | 安装位置:                           | 中控大楼顶部                |       |      | 6714         | 0   |
| 基站管理                  | 安装说明:                           | 安装杆                   |       |      |              |     |
| 信标管理                  |                                 |                       |       |      | 3 / 14       | 0   |
| 定位卡管理                 |                                 |                       |       |      |              |     |
| ◎ 定位管理                |                                 |                       |       |      |              |     |
| 近 报警管理     10         |                                 |                       |       |      |              |     |
| ◎ 实名制进出管理             |                                 | 取研                    | 保存    | E    | 中 °, 🙂 🍨 📟 着 | * # |

填写相关基础信息,点击保存即可。

#### 4.3.2 信标管理

业务简介:

信标为人员定位系统的硬件设备,为定位卡实现定位提供较强信号的设施。 功能介绍:

信标可通过导入或者手动添加的方式,导入到系统中,实现硬件的管理。 注意事项:

信标打点的位置,和人员定位数据的精准性有密切的关系,需要特别注意。

| <b>話</b> 人员定位 - 安全无忧网       | × +                   |                 |              |        |         |      |              |          |           | - 0     | × |
|-----------------------------|-----------------------|-----------------|--------------|--------|---------|------|--------------|----------|-----------|---------|---|
| ← → C ▲ 不安全   218           | 3.2.55.116:28000/safe | tyapp/person/ma | anage/beacon |        |         |      |              |          | ☆         | 👼 无痕模式  |   |
| 人员在岗在位管理系统                  |                       |                 |              |        |         |      |              |          | ⁰≟ (      | ) 🛃 -   |   |
| 车辆登记                        | ☆ 设备管理 >              | 信标管理            |              |        |         |      |              | 请        | 搜索设备名称/硬件 |         |   |
| 车辆信息管理                      | 全部 已启用                | 已禁用             |              |        |         |      | + 添加         | ➡ 批量添加信标 | 业 下载批量添加  | 横板 🖸 导出 |   |
| ② 区域管理 ^                    | 设备名称                  | 硬件ID            | IC卡号         | 设备实时状态 | 所属区域    | 安装位置 | 坐标           | 状态       | 跟踪        | 操作      |   |
| 区域设置                        | 21691                 | 21691           |              | 在线     |         |      | x:4086.85643 | 已启用      | 查看        | *       |   |
| 分区设置                        | 42062                 | 42062           |              | 在线     |         |      | x:2783.57300 | 已启用      | 查看        | \$      |   |
|                             | 41767                 | 41767           |              | 在线     |         |      | x:2708.37688 | 已启用      | 查看        | *       |   |
| □ <sup>∞</sup> 攻曲官垤<br>基站管理 | 27933                 | 27933           |              | 在线     | 厂区      |      | x:4115.65745 | 已启用      | 查看        | *       |   |
| 信标管理                        | 41003                 | 41003           |              | 在线     |         |      | x:4120.79483 | 已启用      | 查看        | *       |   |
| 定位卡管理                       | 44064                 | 44064           |              | 在线     | 环保后处理五层 |      | x:1557.43801 | 已启用      | 查看        | *       | 1 |
| 🖄 定位管理                      | 23816                 | 23816           |              | 在线     | 环保后处理五层 |      | x:882.697613 | 已启用      | 查看        | *       |   |
| 近 报警管理     10               |                       |                 |              |        |         |      |              |          |           |         |   |
| ① 实名制进出管理                   | 共4115条 1              | 0条/页 🗸          |              |        |         |      | < 1 2        | 3 4 5 6  | ··· 412 > | 前往 1 页  | ī |

#### 4.3.3 定位卡管理

业务简介:

定位卡为企业员工或外来人员必带的设备,通过其实现人员定位数据的产生。 功能介绍:

| <b>成</b> 人员定位 - 安全无忧网 | × +        |                 | ,, ,,,,,,,         |           |        | ,,,,,,,,,,,,,,,,,,,,,,,,,,,,,,,,,,,,,,, |        |           |          |           | - 0       | × |
|-----------------------|------------|-----------------|--------------------|-----------|--------|-----------------------------------------|--------|-----------|----------|-----------|-----------|---|
| ← → C ▲ 不安全   218     | 8.2.55.116 | 28000/safetyapp | /person/manage/loc | ationCard |        |                                         |        |           |          |           | ☆ 👶 无痕模式  |   |
| 人员在岗在位管理系统            |            |                 |                    |           |        |                                         |        |           |          | 10        | •         |   |
| 车辆登记                  | 合 基础       | 出信息管理 > 5       | 创立卡信息管理            |           |        |                                         |        |           |          | 请搜索设备名称/  | 硬件ID/绑定对象 |   |
| 车辆信息管理                | 全部         | 草稿 日            | 发布  待修改            | 已禁用 筛选 ~  |        |                                         | 1      | - 添加 三, 批 | 国际加 と 下载 | 批量添加模板    |           | 鯮 |
| 🖉 区域管理                | .0         | 设备名称            | 硬件ID               | IC卡号      | 实时在线状态 | 绑定对象                                    | 绑定对象类型 | 电量        | 电量值      | 设备状态      | 操作        |   |
| 区域设置                  |            | 人员定位卡           | 16728423           |           | 在线     | 许志文                                     | 人员     | 正常        | 无数据      | 已发布       | *         | î |
| 分区设置                  | 13         | 人员定位卡           | 16728041           |           | 在线     | 沈雅丽                                     | 人员     | 正常        | 无数据      | 已发布       | \$        |   |
| 信标1点<br>副:设备管理        |            | 人员定位卡           | 16728517           |           | 在线     | 访客证005                                  | 人员     | 正常        | 无数据      | 已发布       | ÷         | L |
| 基站管理                  |            | 人员定位卡           | 16727733           |           | 在线     | 访客证004                                  | 人员     | 正常        | 无数据      | 已发布       | *         | ſ |
| 信标管理                  |            | 人员定位卡           | 16728394           |           | 在线     | 访客证003                                  | 人员     | 正常        | 无数据      | 已发布       | *         |   |
| 定位卡管理                 |            | 人员定位卡           | 16728434           |           | 在线     | 访客证002                                  | 人员     | 正常        | 无数据      | 已发布       | <b>\$</b> |   |
| 🖄 定位管理 👋 👋            |            | 人员定位卡           | 16727662           |           | 在线     | 访客证001                                  | 人员     | 正常        | 无数据      | 已发布       | \$        |   |
| 近 报警管理     10         |            |                 |                    |           |        |                                         |        |           |          |           |           | • |
| ◇ 实名制进出管理             | 共 139      | 90条 10条/3       | Ę ~                |           |        |                                         |        | < 1 2     | 3 4 5    | 6 ··· 139 | > 前往 1    | 页 |

| ーママリロン トイーンエレルント |  |
|------------------|--|
|                  |  |
|                  |  |
|                  |  |

添加:

添加定位卡基础信息,及绑定手持定位的人员。

| <b>5</b> 人员定位 - 安全无忧 | <b>网</b> | × +                            |                         |           | -        | ٥         | ×  |
|----------------------|----------|--------------------------------|-------------------------|-----------|----------|-----------|----|
| ← → C ▲ 7            | 安全 218.  | 2.55.116:28000/safetyapp/perso | son/manage/locationCard |           | A 😁      | 无痕模式      |    |
| 人员在岗在位管              | 理系统      |                                |                         |           | ™≟ □ [   | •         |    |
| 车辆登记                 |          | 添加                             |                         |           |          |           |    |
| 车辆信息管理               |          | * 硬件ID:                        | 16739987                |           |          |           |    |
| 息 区域管理               |          | IC卡号:                          |                         | 定位卡名称:    | 16739987 |           |    |
| 区域设置                 |          | * 绑定对象类型:                      | 人员                      | ~ 绑定对象:   | 测试账号     |           |    |
| 分区设置                 |          |                                |                         |           |          |           |    |
| 信标打点                 |          | 安装位置:                          |                         |           |          | 0/140     |    |
| 目》设备管理               |          | 安装说明:                          |                         |           |          |           | ĺ. |
| 基站管理                 |          |                                |                         |           |          | 0 / 140 🦼 |    |
| 信标管理                 |          |                                |                         |           |          |           |    |
| 定位卡管理                |          |                                |                         |           |          |           |    |
| 🖄 定位管理               |          |                                |                         |           |          |           |    |
| ◎ 报警管理 10            |          |                                |                         |           |          |           |    |
| ① 实名制进出管理            |          |                                | 取消                      | 存草稿    发布 |          |           |    |

电量值报警:

当定位卡电量低于 20%的时候,系统会自动生成一条提示信息提醒当前人员及系统 管理员,并通过手机短信的方式推送一条请及时充电的信息。

#### 4.4 定位管理

#### 4.4.1 实时位置监控

业务简介:

实时位置监控为人员在岗在位管理系统可视化的监控页面,同时也是一个信息集成 页面,可通过该页面查看厂区内部实时在线人数、车辆在线人数、电子围栏、实时报警 信息推送。

功能介绍:

如下图:

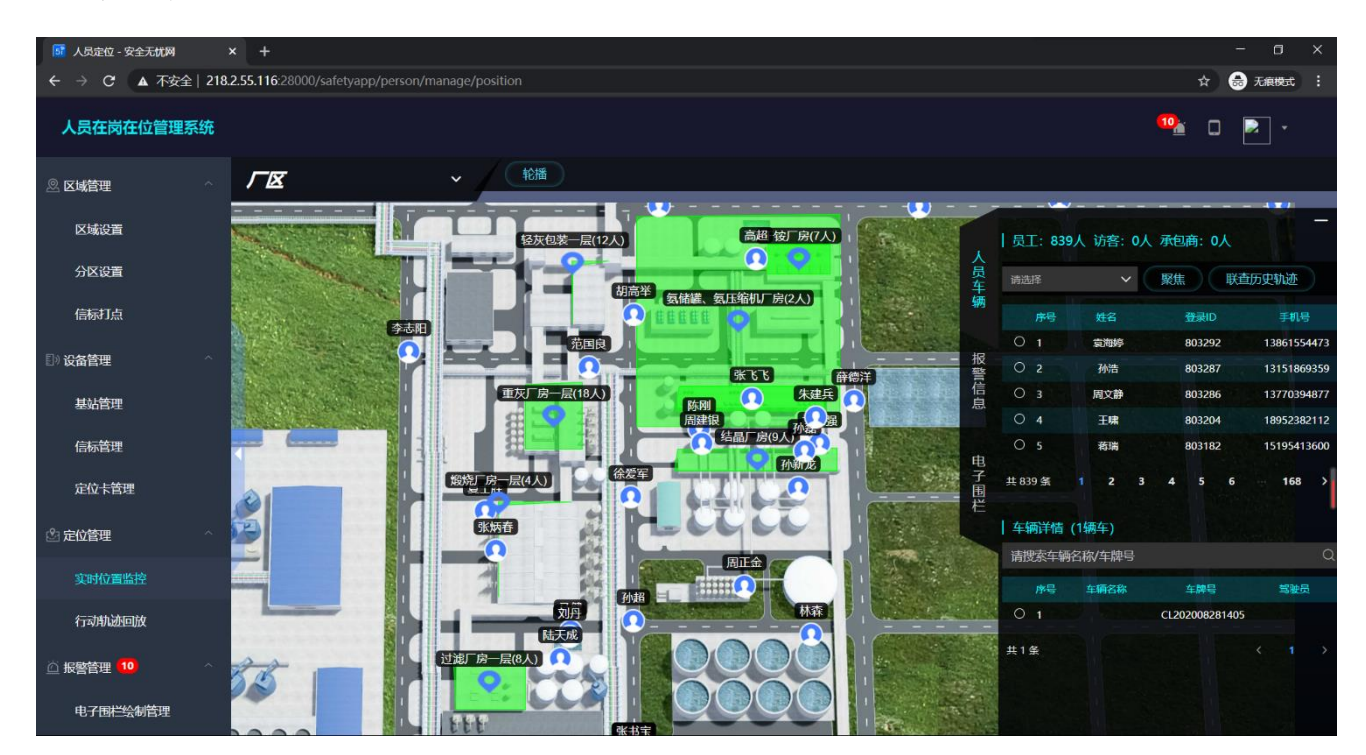

人员车辆统计:

如上图,人员统计区分员工、访客、承包商,且可以按照总厂区、楼宇、楼层分 别统计人数。

报警信息推送:

当产生报警信息后,监控页面会第一时间推送报警信息,红色警灯闪烁,并发出警告声音。同时报警信息支持关闭、误报、处理等处理结果。

电子围栏:

在厂区图内展示生效的电子围栏位置。

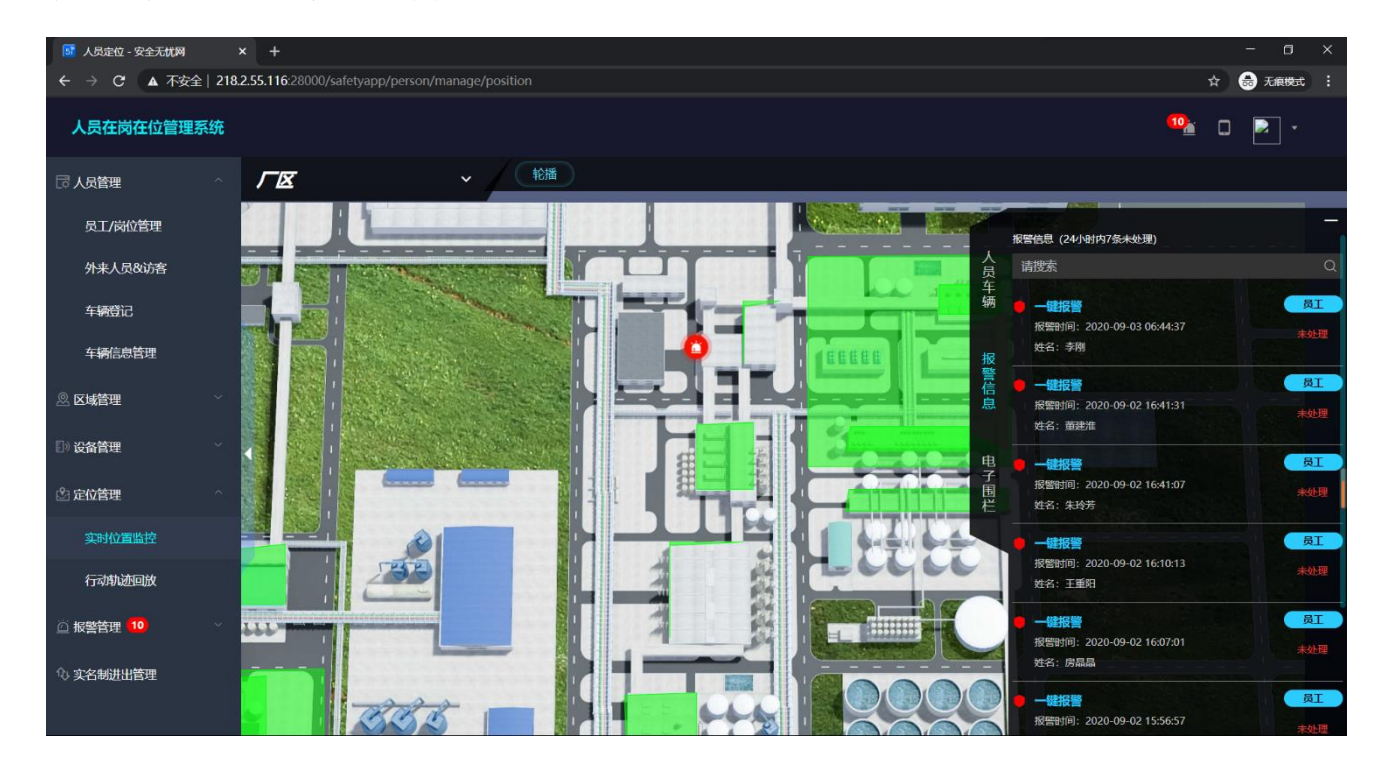

图中图:

如上图中绿色部分,是楼宇图在总厂区的位置,可展示该楼宇内部实时在线人数,并可以点击该区域,直接跳转到对应的楼宇平面图。

员工档案:

当鼠标移动到人员图标上方时,会自动弹出如下图的弹框,可以点击查看员工及关 联查询历史轨迹。

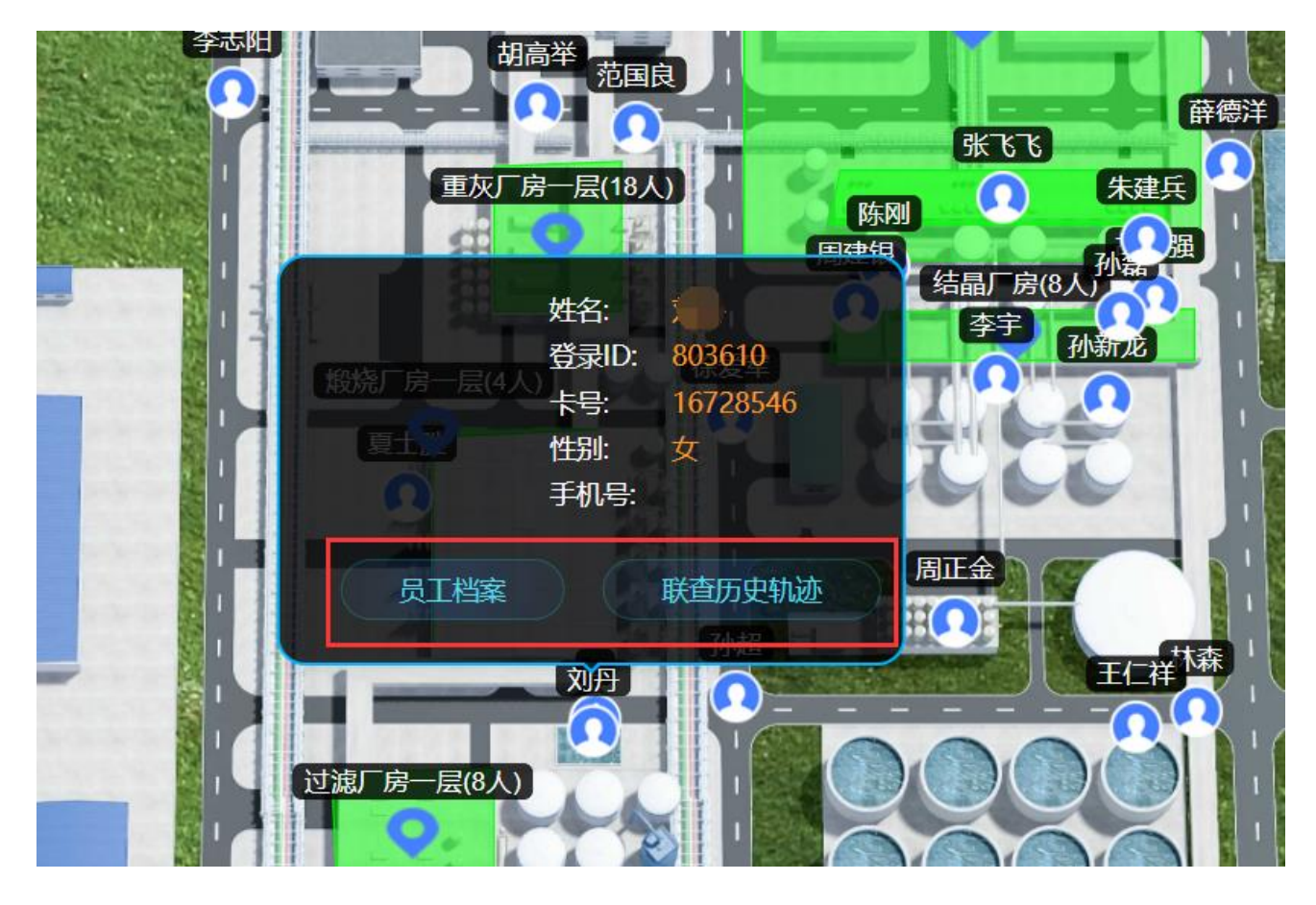

报警信息:

如下图,报警后,实时监控页面会实时生成一个报警图标,并闪烁发出声音,提醒监控人员及时查看处理。

点击立即处理,可以进入报警信息管理页面,对报警信息进行处理。

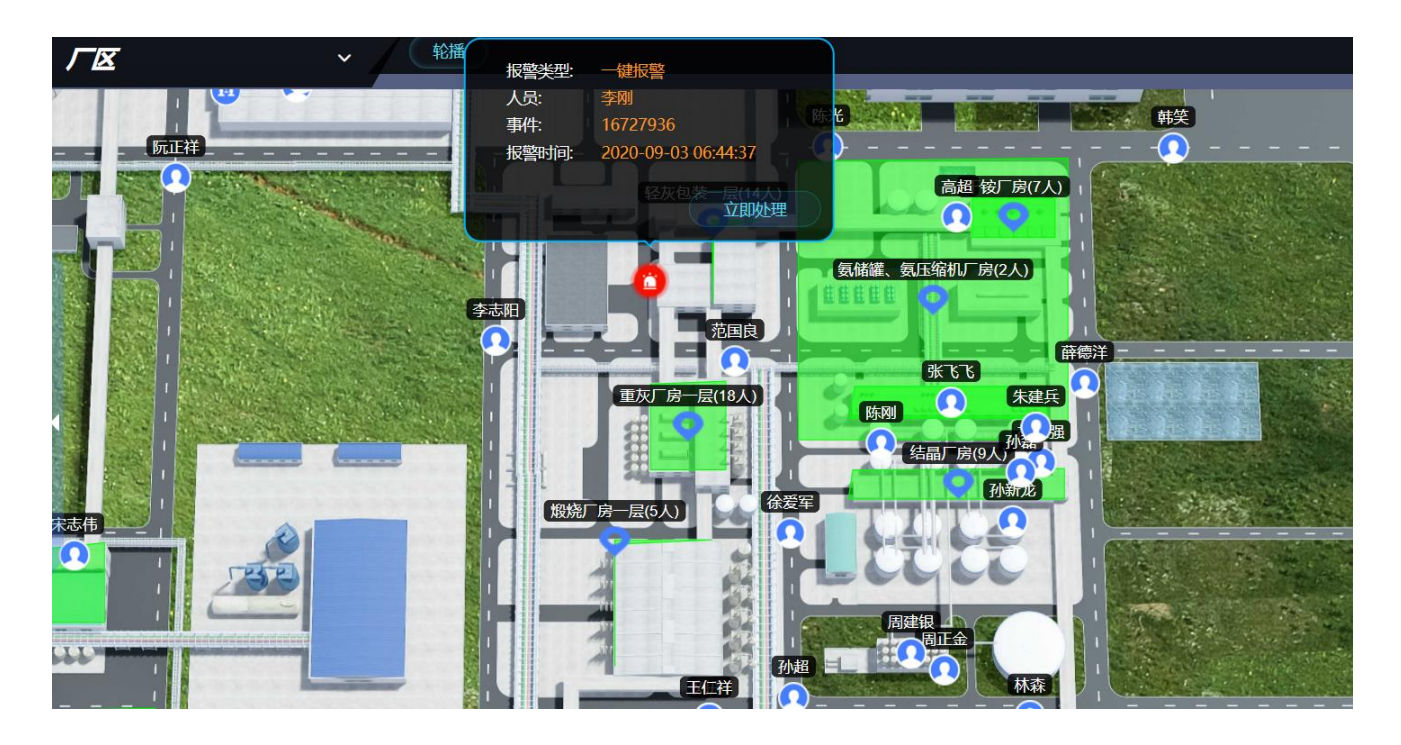

联查历史轨迹:

点击联查历史轨迹,可出现如下图弹框,通过选择开始时间、结束时间,点击确定 后,直接查询该员工的历史轨迹。

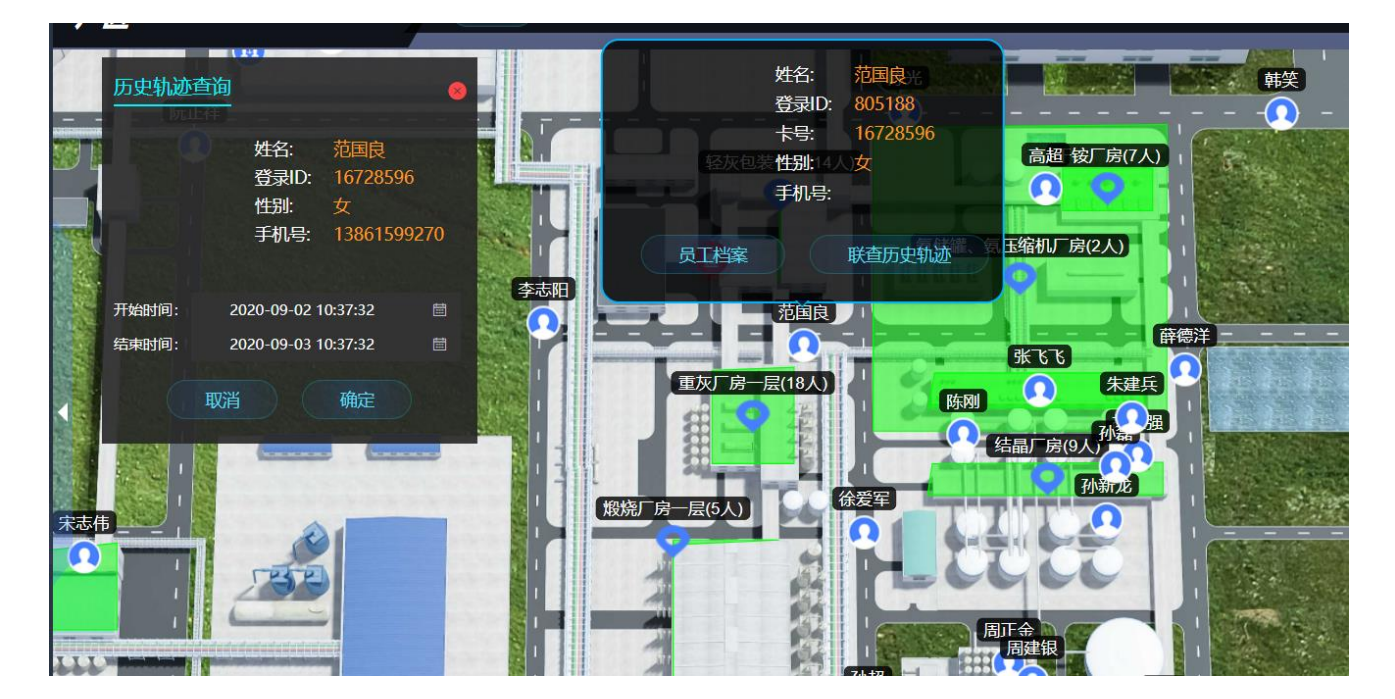

4.4.2 历史轨迹查询:

业务简介:

通过历史轨迹查询功能,查询员工在过去时间段内的行动轨迹,对问题排查、责任 追究提供依据。

功能介绍:

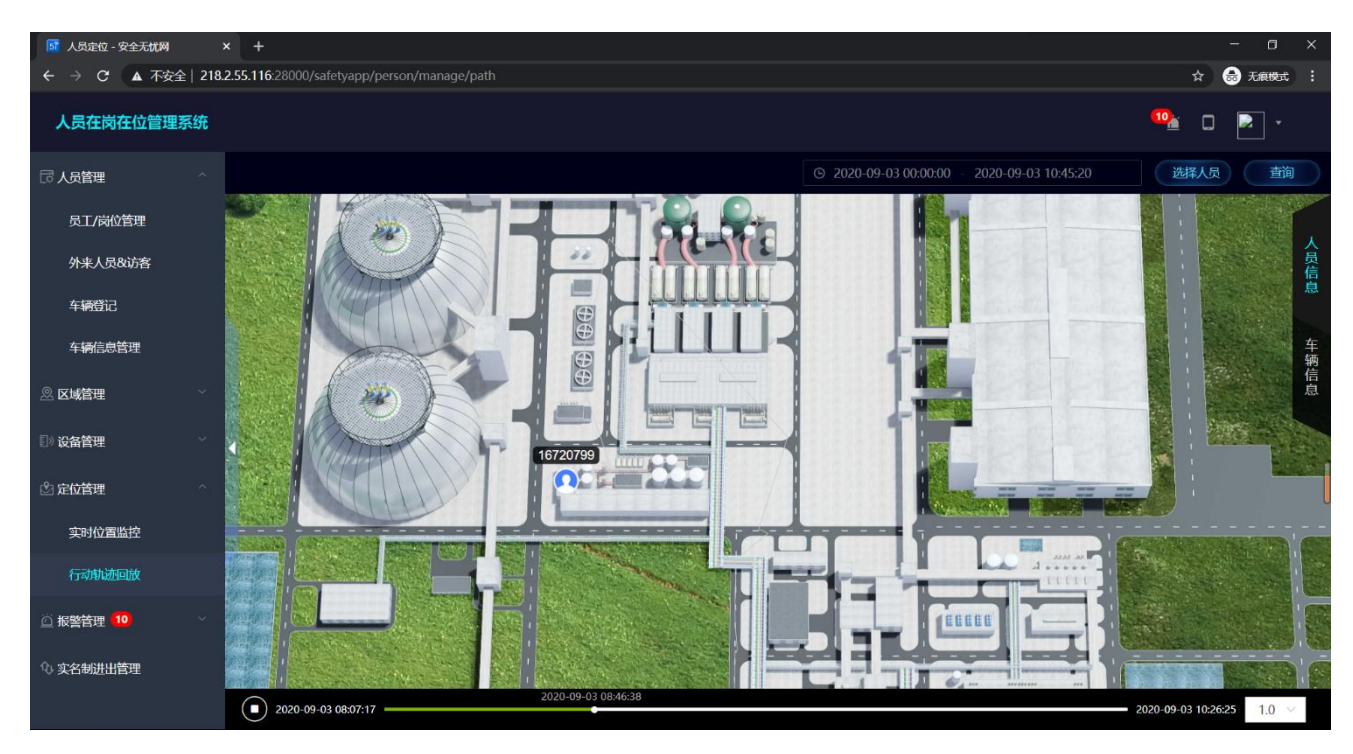

选择人员、时间,点击查看即可。播放形式为视频样式,可暂停、继续。

#### 4.5 报警管理

#### 4.5.1 电子围栏绘制:

业务简介:

通过手动绘制电子围栏,实现厂区内部报警区域的划分。支持越界、离岗、少员、 超员、滞留等报警类型。

| 1 人员定位 - 安全无忧网 | ;       | × +                 |                      |                   |                |      |      |      |          |          | - o ×    |
|----------------|---------|---------------------|----------------------|-------------------|----------------|------|------|------|----------|----------|----------|
| ← → C ▲ 不安全    | È∣ 218. | <b>2.55.116</b> :28 | 3000/safetyapp/perso | n/manage/electric | FenceManage    |      |      |      |          | \$       | 🔿 无痕模式 : |
| 人员在岗在位管理       | 系统      | 0                   |                      |                   |                |      |      |      |          | 🤷 C      | •        |
| 员工/岗位管理        |         | ▲ 报警                | 管理 > 电子图栏绘           |                   | 请搜索电子图栏名称/编码 Q |      |      |      |          |          |          |
| 外来人员&访客        |         | 全部                  | 草稿                   | 已发布               | 待修改 筛选         | ē~   |      |      |          | + 添加     | 0 創除     |
| 车辆登记           |         |                     | 电子图栏编码               | 电子围栏名称            | 电子围栏状态         | 所属区域 | 报警类型 | 重复设置 | 报警生效时间   | 报警失效时间   | 操作       |
| 车辆信息管理         |         |                     | DZWL2020082615       | 2                 | 草稿             |      | 越界   | 仅当天  | 15:48:32 | 15:51:35 | *        |
| 』 区域管理         |         |                     | DZWL2020082615       | 防爆区越界报警           | 草稿             | 厂区   | 滞留   | 每天   | 09:06:14 | 18:43:52 | <b>*</b> |
| ◎ 设备管理         |         |                     | DZWL2020061117       | 重大危险源             | 待修改            | 液氨罐区 | 少员   | 仅当天  | 15:01:49 | 22:01:58 | *        |
| 🖄 定位管理         |         | •                   |                      |                   |                |      |      |      |          |          |          |
| 实时位置监控         |         | 共3条                 | 10条/页 ~              |                   |                |      |      |      |          | < 1 >    | 前往 1 页   |
| 行动軌迹回放         |         |                     |                      |                   |                |      |      |      |          |          |          |
| ◎ 报警管理 10      |         |                     |                      |                   |                |      |      |      |          |          |          |
| 电子围栏绘制管理       |         |                     |                      |                   |                |      |      |      |          |          |          |
| 报警信息管理 10      |         |                     |                      |                   |                |      |      |      |          |          |          |
| ① 实名制进出管理      |         |                     |                      |                   |                |      |      |      |          |          |          |

添加:选择区域、选择报警类型,报警生效时间,以及报警频率。

| 人员在岗在位管理  | 系统 |                 |                     |         |            | 10     | 0 P |  |
|-----------|----|-----------------|---------------------|---------|------------|--------|-----|--|
| 员工/岗位管理   |    | 报警管理 > 电子固拦绘制管理 |                     |         |            |        |     |  |
| 外来人员&访客   |    | 添加              |                     |         |            |        |     |  |
| 车辆登记      |    |                 | 1                   |         | 2          |        |     |  |
| 车辆信息管理    |    | 流               | 加电子围栏               |         | 选择定位卡      |        |     |  |
| ◎ 区域管理    |    | * 电子围栏名称        | 重大危险源区域             |         |            |        |     |  |
| □》设备管理    |    | * 电子围栏说明        | 除特殊作业人员外,禁止一切其他人员靠近 |         |            |        |     |  |
| 🖄 定位管理    |    |                 |                     |         |            | 19/120 |     |  |
| 实时位置监控    |    | * 所属区域          | 干铵厂房 🗸              | *报警类型   | 越界         |        |     |  |
| 行动轨迹回放    |    | *报警生成时间         | © 10:51:49          | *报警失效时间 | © 17:51:52 |        |     |  |
| ◎ 报警管理 10 |    | * 重复设置          | 每天 🗸                |         |            |        |     |  |
| 电子围栏绘制管理  |    |                 | 60-mini             |         |            |        |     |  |
| 报警信息管理 10 |    |                 | -7(0)-C 3 151       |         |            |        |     |  |
| ① 实名制进出管理 |    |                 | 取消    存草            | 稿下一步    |            |        |     |  |

绘制电子围栏:

支持长方形、圆形、多边形方式绘制电子围栏。

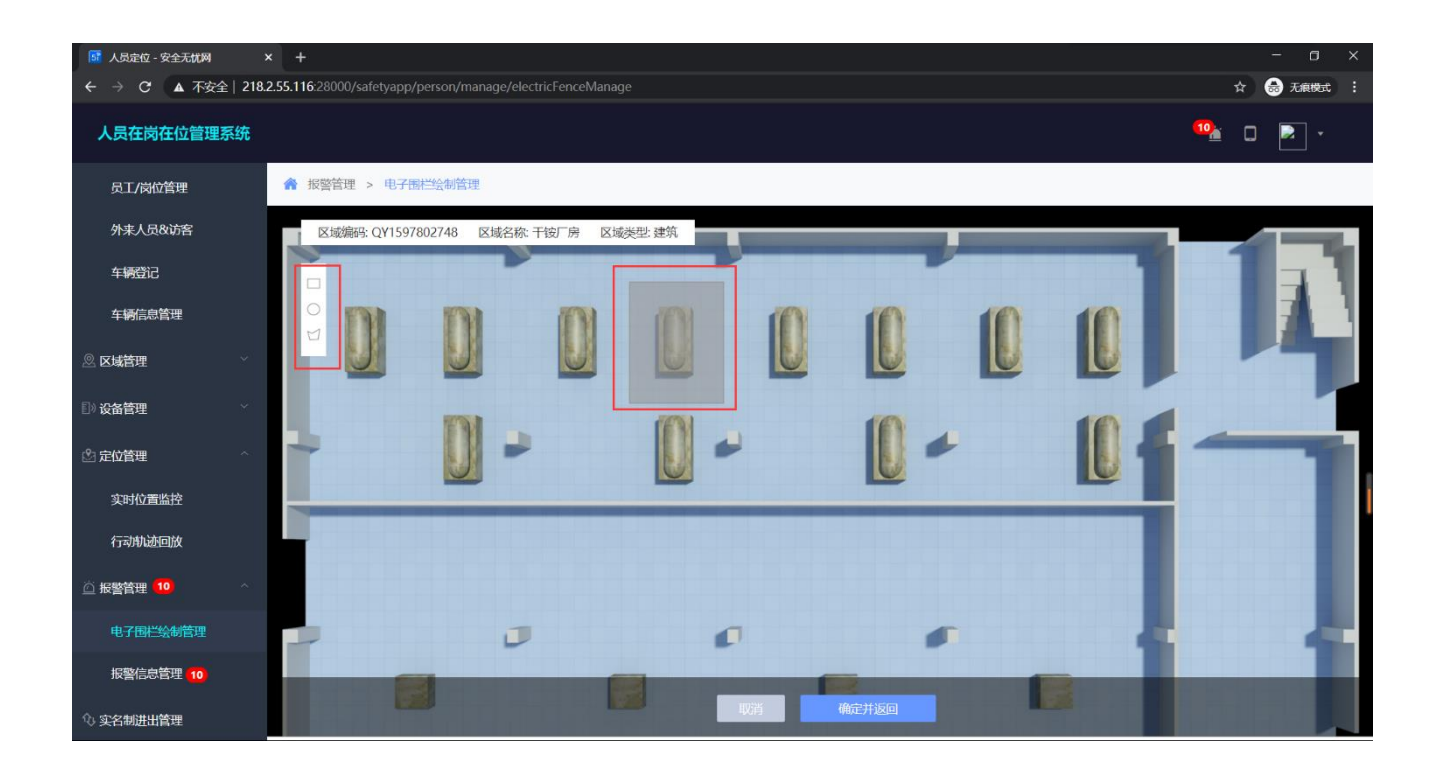

#### 4.5.2 报警信息管理:

业务简介:

支持一键报警、越界、离岗、超员、少员、滞留、巡检未完成、长时间静止报警等 类型的报警信息,实时推送相关报警信息给相关人员,并且设置后可直接短信推送到相 关负责人,提醒其及时查看并处理报警。

功能介绍:

列表

L

| <b>5</b> 人员定位 - 安全无忧网 | × +               |                 |               |                 |           |           |       |        |          |       |          | - 0      | × |
|-----------------------|-------------------|-----------------|---------------|-----------------|-----------|-----------|-------|--------|----------|-------|----------|----------|---|
| ← → C ▲ 不安全           | 218.2.55.116:2800 | 0/safetyapp/per | son/manage/al | armMessageManag |           |           |       |        |          |       | \$       | 😸 无痕模式   | ÷ |
| 人员在岗在位管理系统            | 统<br>             |                 |               |                 |           |           |       |        |          |       | ***      | ] 🛃 -    |   |
| 员工/岗位管理               | ☆ 报警管             | 理 > 报警信息管       | 管理            |                 |           |           |       |        |          |       |          |          |   |
| 外来人员&访客               | 全部                | 待处理             | 已处理           | 筛选 ~            |           |           |       |        |          |       | 绑定手机,    | 报警信息实时通知 | 1 |
| 车辆登记                  | 报警信息              | 编码 报警时间         | ]             | 报警位置            | 报警类型      | 定位卡编码     | 定位卡名称 | 报警对象名称 | 报警对象     | 摄像头   | 信息状态     | 操作       |   |
| 车辆信息管理                | BJXX159           | 908667 2020-09  | 9-03 06:44:37 | 轻灰包装二层          | 一键报警      | DWK202008 | 人员定位卡 | 李刚     | 16727936 | 跟踪    | 未处理      | 操作       | • |
| 🗵 区域管理                | ×<br>BJXX159      | 903609 2020-09  | 9-02 16:41:31 |                 | 一键报警      | DWK202008 | 人员定位卡 | 董建淮    | 16727772 | 跟踪    | 未处理      | 操作       | L |
| ◎) 设备管理               | BJXX159           | 903606 2020-09  | 9-02 16:41:07 | 厂区              | 一键报警      | DWK202008 | 人员定位卡 | 朱玲芳    | 16728392 | 跟踪    | 未处理      | 操作       | Ŀ |
| 它位管理<br>动时位置监控        | BJXX159           | 903421 2020-09  | 9-02 16:10:13 | 厂区              | 一键报警      | DWK202008 | 人员定位卡 | 王重阳    | 16728202 | 跟踪    | 未处理      | 操作       |   |
| 行动軌迹回放                | BJXX159           | 903402 2020-09  | 9-02 16:07:01 | 厂区              | 一键报警      | DWK202008 | 人员定位卡 | 房晶晶    | 16728501 | 跟踪    | 未处理      | 操作       |   |
| 近 报警管理 <sup>10</sup>  | ~ BJXX159         | 903341 2020-09  | 9-02 15:56:57 | 厂区              | 一键报警      | DWK202008 | 人员定位卡 | 沈云梅    | 16728482 | 跟踪    | 未处理      | 操作       | Ŀ |
| 电子围栏绘制管理              | BJXX159           | 901547 2020-09  | 9-02 10:57:59 | 厂区              | 一键报警      | DWK202008 | 人员定位卡 | 杨甫     | 16727999 | 跟踪    | 未处理      | 操作       |   |
| 报警信息管理 10             |                   | 001007 0000 00  | 0.00.00.00.00 |                 | And LO MA | DW#200000 |       |        | 40707005 | nanès | THE I NO | the set  | • |
| ◇ 实名制进出管理             | 共 89 条            | 10条/页 >         |               |                 |           |           |       | < 1    | 2 3 4    | 56    | ··· 9 >  | 前往 1 了   | 页 |

跟踪:

处理报警信息,如果有摄像头监控,并可以选择摄像头,并在如下图红色框内,实 时播放摄像头监控画面。

| ← → C ▲ 不安全   218.2.55.116/28000/safetyapp/person/manage/alarmMessageManage |    |                              |                           |       |         |              |    | ☆ |   |
|-----------------------------------------------------------------------------|----|------------------------------|---------------------------|-------|---------|--------------|----|---|---|
| 人员在岗在位管理                                                                    | 系统 |                              |                           |       |         |              | 10 |   |   |
| 员工/岗位管理                                                                     |    | 合 报警管理 > 报警信息管理              |                           |       |         |              |    |   |   |
| 外来人员&访客                                                                     |    | 查看 信息页                       |                           |       |         |              |    |   |   |
| 车辆登记                                                                        |    | 报警信息编码:                      | BJXX1599086677998         |       | 报警信息状态: | 未处理          |    |   |   |
| 车辆信息管理                                                                      |    | 报警时间:                        | 2020-09-03 06:44:37       |       | 报警区域:   | 轻灰包装二层       |    |   |   |
| 🖉 区域管理                                                                      |    | 报警类型:                        | 一键报警                      |       | 报警对象:   | 李刚(16727936) |    |   |   |
| E)) 设备管理                                                                    |    | 定位卡编码:                       | DWK202008171351456445     |       | 定位卡名称:  | 人员定位卡        |    |   |   |
| 🖄 定位管理                                                                      |    | 摄像头编码:<br><del>摄像头已由近到</del> | 请选择 >><br>远排序,可自由切换,选择视角。 |       |         |              |    |   | ] |
| 实时位置监控                                                                      |    | 处理结果:                        |                           |       |         |              |    |   |   |
| 行动轨迹回放                                                                      |    | 处理意见:                        | 请输入内容                     |       |         |              |    |   |   |
| <u> 〇</u> 报警管理 10                                                           |    |                              |                           | h     |         |              |    |   |   |
| 电子围栏绘制管理                                                                    |    |                              |                           |       |         |              |    |   |   |
| 报警信息管理 (10)                                                                 |    |                              |                           |       |         |              |    |   |   |
| ① 实名制进出管理                                                                   |    |                              |                           | 取消 确定 |         |              |    |   |   |

手机短信报警:

| <b>5</b> 人员定位 - 安全无忧网 | :       | × +                                              |           |      | - a ×        |
|-----------------------|---------|--------------------------------------------------|-----------|------|--------------|
| ← → ℃ ▲ 不安            | 全  218. | 2.55.116:28000/safetyapp/person/manage/alarmMess | ageManage |      | ☆ 💩 无痕機式 🗄   |
| 人员在岗在位管理              | 系统      |                                                  |           |      | 🤒 🖬 🖻 -      |
| 员工/岗位管理               |         | 报警管理 > 报警信息管理 > 绑定手机                             |           |      |              |
| 外来人员&访客               |         |                                                  |           |      | + 添加         |
| 车辆登记                  |         | 手机号                                              | 姓名        | 开启提醒 | 操作           |
| 车辆信息管理                |         | 17701591732                                      | 安元        |      | 编辑 删除        |
| 🖉 区域管理                |         | 15061217688                                      | 孙峰        |      | 编辑 删除        |
| □) 设备管理               |         | 共2条 10条/页 ~                                      | _         |      | 〈 1 〉 前往 1 页 |
| 🖄 定位管理                |         |                                                  |           | 返回   |              |
| 实时位置监控                |         |                                                  |           |      |              |
| 行动轨迹回放                |         |                                                  |           |      |              |
| ◎ 报警管理 10             |         |                                                  |           |      |              |
| 电子围栏绘制管理              |         |                                                  |           |      |              |
| 报警信息管理 10             |         |                                                  |           |      |              |
| ① 实名制进出管理             |         |                                                  |           |      |              |

如下图,添加绑定的监控人员手机信息,可实时推送报警信息到手机上。

### 4.6 **实名制进出管理**

业务简介:

通过与二道门的集成,实时展示二道门闸机人员、车辆的进出记录,并自 动统计在场人数。

功能介绍:

如下图,可自动实时统计厂区内、二道门内等的人员数量、车辆数量、进出人次等;展示人员进出的实时记录,进出时间实时刷新;同时,可根据人员 所在部门进行部分人数的自动汇总,并通过柱状图展示。

## 第5章 APP 端引用操作说明

● 手机端功能目前支持消息查看,暂不支持其它功能。